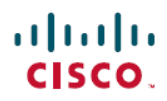

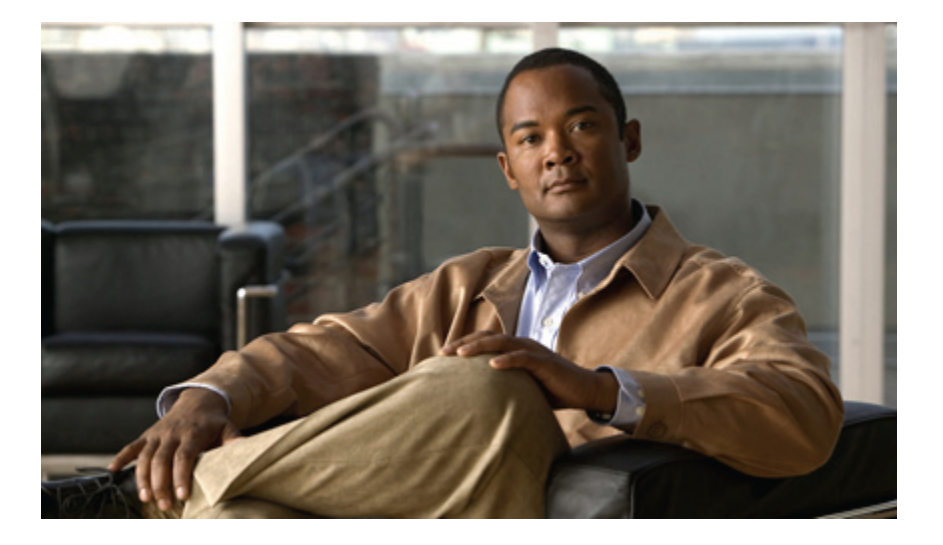

# Cisco Nexus 7000 Series NX-OS Configuration Examples, Release 5.x

First Published: March 05, 2010 Last Modified: June 26, 2010

### **Americas Headquarters**

Cisco Systems, Inc. 170 West Tasman Drive San Jose, CA 95134-1706 USA http://www.cisco.com Tel: 408 526-4000 800 553-NETS (6387) Fax: 408 527-0883 THE SPECIFICATIONS AND INFORMATION REGARDING THE PRODUCTS IN THIS MANUAL ARE SUBJECT TO CHANGE WITHOUT NOTICE. ALL STATEMENTS, INFORMATION, AND RECOMMENDATIONS IN THIS MANUAL ARE BELIEVED TO BE ACCURATE BUT ARE PRESENTED WITHOUT WARRANTY OF ANY KIND, EXPRESS OR IMPLIED. USERS MUST TAKE FULL RESPONSIBILITY FOR THEIR APPLICATION OF ANY PRODUCTS.

THE SOFTWARE LICENSE AND LIMITED WARRANTY FOR THE ACCOMPANYING PRODUCT ARE SET FORTH IN THE INFORMATION PACKET THAT SHIPPED WITH THE PRODUCT AND ARE INCORPORATED HEREIN BY THIS REFERENCE. IF YOU ARE UNABLE TO LOCATE THE SOFTWARE LICENSE OR LIMITED WARRANTY, CONTACT YOUR CISCO REPRESENTATIVE FOR A COPY.

The Cisco implementation of TCP header compression is an adaptation of a program developed by the University of California, Berkeley (UCB) as part of UCB's public domain version of the UNIX operating system. All rights reserved. Copyright © 1981, Regents of the University of California.

NOTWITHSTANDING ANY OTHER WARRANTY HEREIN, ALL DOCUMENT FILES AND SOFTWARE OF THESE SUPPLIERS ARE PROVIDED "AS IS" WITH ALL FAULTS. CISCO AND THE ABOVE-NAMED SUPPLIERS DISCLAIM ALL WARRANTIES, EXPRESSED OR IMPLIED, INCLUDING, WITHOUT LIMITATION, THOSE OF MERCHANTABILITY, FITNESS FOR A PARTICULAR PURPOSE AND NONINFRINGEMENT OR ARISING FROM A COURSE OF DEALING, USAGE, OR TRADE PRACTICE.

IN NO EVENT SHALL CISCO OR ITS SUPPLIERS BE LIABLE FOR ANY INDIRECT, SPECIAL, CONSEQUENTIAL, OR INCIDENTAL DAMAGES, INCLUDING, WITHOUT LIMITATION, LOST PROFITS OR LOSS OR DAMAGE TO DATA ARISING OUT OF THE USE OR INABILITY TO USE THIS MANUAL, EVEN IF CISCO OR ITS SUPPLIERS HAVE BEEN ADVISED OF THE POSSIBILITY OF SUCH DAMAGES.

Cisco and the Cisco Logo are trademarks of Cisco Systems, Inc. and/or its affiliates in the U.S. and other countries. A listing of Cisco's trademarks can be found at http://cisco.com/ go/trademarks. Third party trademarks mentioned are the property of their respective owners. The use of the word partner does not imply a partnership relationship between Cisco and any other company. (1101R)

Any Internet Protocol (IP) addresses used in this document are not intended to be actual addresses. Any examples, command display output, and figures included in the document are shown for illustrative purposes only. Any use of actual IP addresses in illustrative content is unintentional and coincidental.

© 2011 Cisco Systems, Inc. All rights reserved.

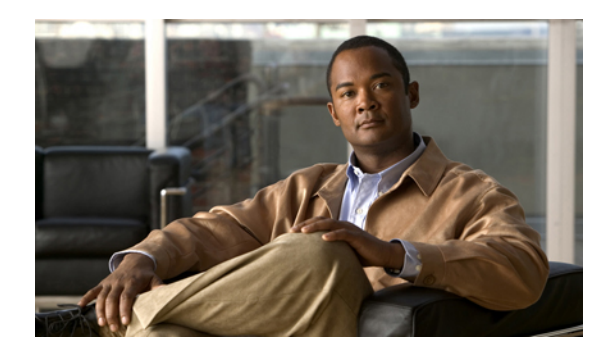

CONTENTS

### Preface vii

Audience vii

Document Organization vii

Related Documentation viii

Obtaining Documentation and Submitting a Service Request ix

### **Overview** 1

Examples of Fundamental Configurations 1

Examples of Layer 2 Switching Configurations 1

Examples of OTV Configurations 1

Examples of Security Configurations 2

### **Fundamentals Configuration Examples 3**

Defining Command Aliases 3

Using CLI Session Variables 4

Using the System-Defined Timestamp Variable 4

Running a Command Script 5

Accessing Directories on Standby Supervisor Modules 5

Moving Files 6

Copying Files 6

Displaying File Contents 6

Displaying File Checksums 7

Compressing and Uncompressing Files 7

Redirecting show Command Output 7

Finding Files 8

Copying Configuration Files 8

Backing Up Configuration Files 8

Rolling Back to a Previous Configuration 9

### Layer 2 Switching Configuration Examples 11

Configuration Example for Layer 2 Switching 11

Configuration Example for VLANs 11 Configuration Examples for Private VLANs 11 MST Example Configuration 12 Configuration Examples for STP Extension 14 **Security Configuration Examples 15** Configuration Example for FIPS **16** Configuration Examples for AAA 16 Configuration Example for RADIUS 16 Configuration Examples for TACACS+ 16 Configuration Example for SSH 18 Configuration Example for SSH Passwordless File Copy 19 Configuration Examples for PKI 21 Configuring Certificates on a Cisco NX-OS Device 21 Downloading a CA Certificate 23 Requesting an Identity Certificate 28 Revoking a Certificate 35 Generating and Publishing the CRL 37 Downloading the CRL 39 Importing the CRL 42 Configuration Examples for User Accounts and RBAC 44 Configuration Example for 802.1X 45 Configuration Example for NAC 45 Configuration Examples for Cisco TrustSec 45 Enabling Cisco TrustSec 46 Configuring AAA for Cisco TrustSec on a Seed Cisco NX-OS Device 46 Enabling Cisco TrustSec Authentication on an Interface 46 Configuring Cisco TrustSec Authentication in Manual Mode 46 Configuring Cisco TrustSec Role-Based Policy Enforcement for the default VRF 47 Configuring Cisco TrustSec Role-Based Policy Enforcement for a Nondefault VRF 47 Configuring Cisco TrustSec Role-Based Policy Enforcement for a VLAN 47 Configuring IPv4 Address to SGACL SGT Mapping for the Default VRF 47 Configuring IPv4 Address to SGACL SGT Mapping for a Nondefault VRF 47 Configuring IPv4 Address to SGACL SGT Mapping for a VLAN 48 Manually Configuring Cisco TrustSec SGACLs 48 Manually Configuring SXP Peer Connections 49

1

I

Configuration Examples for IP ACLs **49** 

Configuration Example for MAC ACLs **51** 

Configuration Example for VACLs 51

Configuration Example for Port Security 51

Configuration Examples for DHCP 51

Configuration Examples for DAI **52** 

Example 1 Two Devices Support DAI 52

Configuring Device A 53

Configuring Device B 54

Example 2 One Device Supports DAI 56

Configuration Example for IP Source Guard 58

Configuration Examples for Password Encryption 58

Configuration Example for Keychain Management 59

Configuration Example for Traffic Storm Control 59

Configuration Examples for Unicast RPF 59

Configuration Examples for CoPP 60

CoPP Configuration Example 60

Changing or Reapplying the Default CoPP Policy Using the Setup Utility **61** Preventing CoPP Overflow by Splitting ICMP Pings and ARP Requests **62** 

Configuration Examples for Rate Limits **63** 

### **OTV Configuration Examples 65**

Configuration Examples for OTV 65

Load Balancing Example 66

I

٦

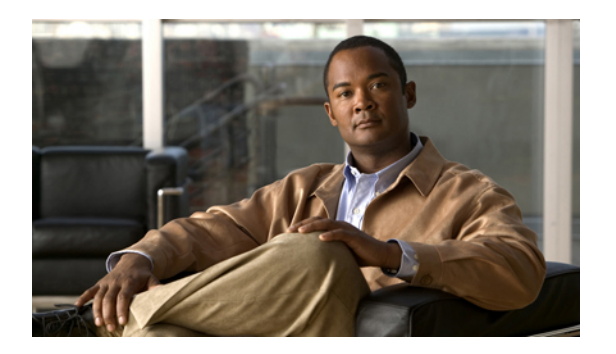

## **Preface**

This preface describes the audience and organization of the *Cisco Nexus 7000 Series NX-OS Configuration Examples, Release 5.x.* It also provides information on how to obtain related documentation.

- Audience, page vii
- Document Organization, page vii
- Related Documentation, page viii
- Obtaining Documentation and Submitting a Service Request, page ix

## Audience

This publication is for experienced users who configure and maintain Cisco NX-OS devices.

## **Document Organization**

This document is organized into the following chapters:

| Chapter                                       | Description                                                                                           |
|-----------------------------------------------|----------------------------------------------------------------------------------------------------|
| "Overview"                                    | Provides configuration examples of commonly used features for the Cisco<br>Nexus 7000 Series devices. |
| "Fundamentals Configuration<br>Examples"      | Provides examples for configuring certain fundamental Cisco NX-OS features.                           |
| "Layer 2 Switching Configuration<br>Examples" | Provides examples for configuring Layer 2 switching.                                                  |
| "OTV Configuration Examples"                  | Provides examples for configuring Overlay Transport Virtualization (OTV).                             |
| "Security Configuration<br>Examples"          | Provides examples for configuring security features.                                                  |

## **Related Documentation**

Cisco NX-OS documentation is available at the following URL: http://www.cisco.com/en/US/products/ps9372/tsd\_products\_support\_series\_home.html The documentation set for the Cisco NX-OS software includes the following documents:

### **Release Notes**

Cisco Nexus 7000 Series NX-OS Release Notes, Release 5.x

### **NX-OS Configuration Guides**

Cisco Nexus 7000 Series NX-OS Configuration Examples, Release 5.x Cisco Nexus 7000 Series NX-OS FabricPath Configuration Guide, Release 5.x Cisco Nexus 7000 Series NX-OS Fundamentals Configuration Guide, Release 5.x Cisco Nexus 7000 Series NX-OS Interfaces Configuration Guide, Release 5.x Cisco Nexus 7000 Series NX-OS Layer 2 Switching Configuration Guide, Release 5.x Cisco Nexus 7000 Series NX-OS LISP Configuration Guide Cisco Nexus 7000 Series NX-OS MPLS Configuration Guide Cisco Nexus 7000 Series NX-OS Multicast Routing Configuration Guide, Release 5.x Cisco Nexus 7000 Series NX-OS OTV Configuration Guide Cisco Nexus 7000 Series NX-OS Quality of Service Configuration Guide, Release 5.x Cisco Nexus 7000 Series NX-OS SAN Switching Configuration Guide Cisco Nexus 7000 Series NX-OS Security Configuration Guide, Release 5.x Cisco Nexus 7000 Series NX-OS System Management Configuration Guide, Release 5.x Cisco Nexus 7000 Series NX-OS Unicast Routing Configuration Guide, Release 5.x Cisco Nexus 7000 Series NX-OS Virtual Device Context Configuration Guide, Release 5.x Cisco Nexus 7000 Series NX-OS Virtual Device Context Quick Start Cisco Nexus 7000 Series OTV Quick Start Guide Cisco NX-OS FCoE Configuration Guide for Cisco Nexus 7000 and Cisco MDS 9500 Configuring Feature Set for FabricPath Configuring the Cisco Nexus 2000 Series Fabric Extender

### **NX-OS Command References**

Cisco Nexus 7000 Series NX-OS Command Reference Master Index Cisco Nexus 7000 Series NX-OS FabricPath Command Reference Cisco Nexus 7000 Series NX-OS Fundamentals Command Reference Cisco Nexus 7000 Series NX-OS High Availability and Redundancy Command Reference Cisco Nexus 7000 Series NX-OS Interfaces Command Reference Cisco Nexus 7000 Series NX-OS Layer 2 Switching Command Reference Cisco Nexus 7000 Series NX-OS LISP Command Reference Cisco Nexus 7000 Series NX-OS MPLS Configuration Guide Cisco Nexus 7000 Series NX-OS Multicast Routing Command Reference Cisco Nexus 7000 Series NX-OS OTV Command Reference Cisco Nexus 7000 Series NX-OS Quality of Service Command Reference Cisco Nexus 7000 Series NX-OS SAN Switching Command Reference Cisco Nexus 7000 Series NX-OS Security Command Reference Cisco Nexus 7000 Series NX-OS System Management Command Reference Cisco Nexus 7000 Series NX-OS Unicast Routing Command Reference Cisco Nexus 7000 Series NX-OS Virtual Device Context Command Reference Cisco NX-OS FCoE Command Reference for Cisco Nexus 7000 and Cisco MDS 9500

### **Other Software Document**

Cisco Nexus 7000 Series NX-OS High Availability and Redundancy Guide, Release 5.x Cisco Nexus 7000 Series NX-OS MIB Quick Reference Cisco Nexus 7000 Series NX-OS Software Upgrade and Downgrade Guide, Release 5.x Cisco Nexus 7000 Series NX-OS Troubleshooting Guide Cisco NX-OS Licensing Guide Cisco NX-OS System Messages Reference Cisco NX-OS XML Interface User Guide

## **Obtaining Documentation and Submitting a Service Request**

For information on obtaining documentation, submitting a service request, and gathering additional information, see the monthly *What's New in Cisco Product Documentation*, which also lists all new and revised Cisco technical documentation, at:

http://www.cisco.com/en/US/docs/general/whatsnew/whatsnew.html

Subscribe to the *What's New in Cisco Product Documentation* as a Really Simple Syndication (RSS) feed and set content to be delivered directly to your desktop using a reader application. The RSS feeds are a free service and Cisco currently supports RSS version 2.0.

٦

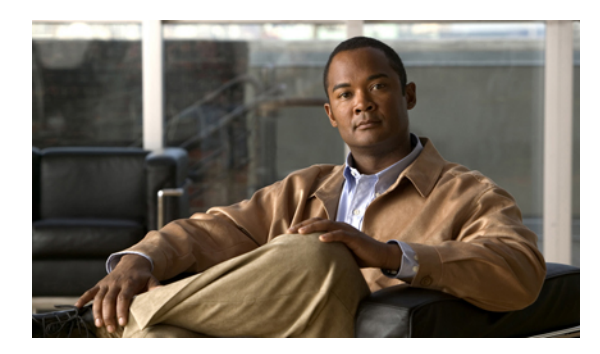

### CHAPTER

## **Overview**

The *Cisco Nexus 7000 Series NX-OS Configuration Examples, Release 5.x* provides some examples of commonly used features for the Cisco Nexus 7000 Series devices.

For detailed information on each feature, including guidelines and limitations, system defaults, and configuration limits, see the corresponding configuration guide.

- Examples of Fundamental Configurations, page 1
- Examples of Layer 2 Switching Configurations, page 1
- Examples of OTV Configurations, page 1
- Examples of Security Configurations, page 2

## **Examples of Fundamental Configurations**

This document contains examples of how to configure fundamental features for the Cisco Nexus 7000 Series devices. It includes examples for using the command-line interface (CLI), using the file system, and working with configuration files.

## Examples of Layer 2 Switching Configurations

This document contains examples of how to configure basic Layer 2 switching features for the Cisco Nexus 7000 Series devices. It includes examples for configuring VLANs, private VLANs, Multiple Spanning Tree (MST), and Cisco-proprietary extensions for the Spanning Tree Protocol (STP).

## **Examples of OTV Configurations**

This document contains examples of how to configure the Overlay Transport Virtualization (OTV) feature for the Cisco Nexus 7000 Series devices. It includes examples for the basic OTV setup and for using OTV for load balancing.

## **Examples of Security Configurations**

This document contains examples of how to configure security features for the Cisco Nexus 7000 Series devices. It includes examples for configuring access control lists (ACLs), DHCP snooping, and control plane policing (COPP) as well as many other security features.

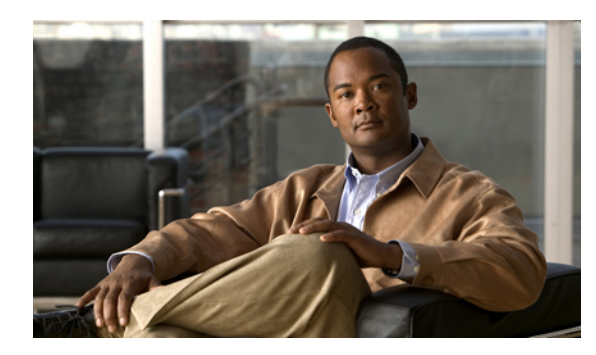

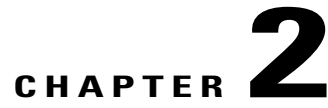

## **Fundamentals Configuration Examples**

This chapter provides examples for configuring certain fundamental Cisco NX-OS features.

- Defining Command Aliases, page 3
- Using CLI Session Variables, page 4
- Using the System-Defined Timestamp Variable, page 4
- Running a Command Script, page 5
- Accessing Directories on Standby Supervisor Modules, page 5
- Moving Files, page 6
- Copying Files, page 6
- Displaying File Contents, page 6
- Displaying File Checksums, page 7
- Compressing and Uncompressing Files, page 7
- Redirecting show Command Output, page 7
- Finding Files, page 8
- Copying Configuration Files, page 8
- Backing Up Configuration Files, page 8
- Rolling Back to a Previous Configuration, page 9

## **Defining Command Aliases**

I

This example shows how to define command aliases:

```
cli alias name ethint interface ethernet
cli alias name shintbr show interface brief
cli alias name shintupbr shintbr | include up | include ethernet
```

This example shows how to use a command alias:

```
switch# configure terminal
switch(config)# ethint 2/3
switch(config-if)#
```

### **Using CLI Session Variables**

You can reference a variable using the syntax **\$**(*variable-name*). This example shows how to reference a user-defined CLI session variable:

```
switch# show interface $(testinterface)
Ethernet2/1 is down (Administratively down)
  Hardware is 10/100/1000 Ethernet, address is 0000.0000.0000 (bia 0019.076c.4dac)
 MTU 1500 bytes, BW 1000000 Kbit, DLY 10 usec,
reliability 255/255, txload 1/255, rxload 1/255
  Encapsulation ARPA
  auto-duplex, auto-speed
  Beacon is turned off
  Auto-Negotiation is turned on
  Input flow-control is off, output flow-control is off
  Auto-mdix is turned on
  Switchport monitor is off
  Last clearing of "show interface" counters never
  5 minute input rate 0 bytes/sec, 0 packets/sec
  5 minute output rate 0 bytes/sec, 0 packets/sec
  L3 in Switched:
    ucast: 0 pkts, 0 bytes - mcast: 0 pkts, 0 bytes
  L3 out Switched:
    ucast: 0 pkts, 0 bytes - mcast: 0 pkts, 0 bytes
  Rx
    0 input packets 0 unicast packets 0 multicast packets
    0 broadcast packets 0 jumbo packets 0 storm suppression packets
    0 bytes
  Τx
    0 output packets 0 multicast packets
    0 broadcast packets 0 jumbo packets
    0 bytes
    0 input error 0 short frame 0 watchdog
    0 no buffer 0 runt 0 CRC 0 ecc
    0 overrun 0 underrun 0 ignored 0 bad etype drop
    0 bad proto drop 0 if down drop 0 input with dribble
    0 input discard
    0 output error 0 collision 0 deferred
    0 late collision 0 lost carrier 0 no carrier
    0 babble
    0 Rx pause 0 Tx pause 0 reset
```

### Using the System-Defined Timestamp Variable

This example uses \$(TIMESTAMP) when redirecting **show** command output to a file:

## **Running a Command Script**

This example displays the CLI commands specified in the script file:

```
switch# show file testfile
configure terminal
interface ethernet 2/1
no shutdown
end
show interface ethernet 2/1
```

This example displays the run-script command execution output:

```
switch# run-script testfile
configure terminal
`interface ethernet 2/1
`no shutdown`
end`
`show interface ethernet 2/1
Ethernet2/1 is down (Link not connected)
  Hardware is 10/100/1000 Ethernet, address is 0019.076c.4dac (bia 0019.076c.4dac)
  MTU 1500 bytes, BW 1000000 Kbit, DLY 10 usec,
    reliability 255/255, txload 1/255, rxload 1/255
  Encapsulation ARPA
  Port mode is trunk
  auto-duplex, auto-speed
  Beacon is turned off
  Auto-Negotiation is turned on
  Input flow-control is off, output flow-control is off
  Auto-mdix is turned on
  Switchport monitor is off
  Last clearing of "show interface" counters 1d26.2uh
  5 minute input rate 0 bytes/sec, 0 packets/sec
  5 minute output rate 0 bytes/sec, 0 packets/sec
  Rx
   0 input packets 0 unicast packets 0 multicast packets
   0 broadcast packets 0 jumbo packets 0 storm suppression packets
   0 bytes
  Тх
    0 output packets 0 multicast packets
    0 broadcast packets 0 jumbo packets
   0 bvtes
    0 input error 0 short frame 0 watchdog
    0 no buffer 0 runt 0 CRC 0 ecc
    0 overrun 0 underrun 0 ignored 0 bad etype drop
    0 bad proto drop 0 if down drop 0 input with dribble
    0 input discard
    0 output error 0 collision 0 deferred
    0 late collision 0 lost carrier 0 no carrier
    0 babble
    0 Rx pause 0 Tx pause 0 reset
```

### Accessing Directories on Standby Supervisor Modules

This example shows how to list the files on the standby supervisor module:

| switch# dir  | bootflash:  | //sup-remot | e    |                                          |
|--------------|-------------|-------------|------|------------------------------------------|
| 12198912     | Aug 27      | 16:29:18 2  | 2003 | m9500-sflek9-kickstart-mzg.1.3.0.39a.bin |
| 1864931      | Apr 29      | 12:41:59 2  | 2003 | dplug2                                   |
| 12288        | Apr 18      | 20:23:11 2  | 2003 | lost+found/                              |
| 12097024     | Nov 21      | 16:34:18 2  | 2003 | m9500-sflek9-kickstart-mz.1.3.1.1.bin    |
| 41574014     | Nov 21      | 16:34:47 2  | 2003 | m9500-sflek9-mz.1.3.1.1.bin              |
|              |             |             |      |                                          |
| Usage for bo | ootflash:// | sup-remote  |      |                                          |

```
67747169 bytes used
116812447 bytes free
184559616 bytes total
```

This example shows how to delete a file on the standby supervisor module:

switch# delete bootflash://sup-remote/aOldConfig.txt

## **Moving Files**

This example shows how to move a file on an external flash device:

switch# move slot0:samplefile slot0:mystorage/samplefile

This example shows how to move a file in the default file system:

switch# move samplefile mystorage/samplefile

## **Copying Files**

This example shows how to copy the file called samplefile from the root directory of the slot0: file system to the mystorage directory:

switch# copy slot0:samplefile slot0:mystorage/samplefile

This example shows how to copy a file from the current directory level:

switch# copy samplefile mystorage/samplefile

This example shows how to copy a file from the active supervisor module bootflash to the standby supervisor module bootflash:

switch# copy bootflash:system\_image bootflash://sup-2/system\_image

This example shows how to overwrite the contents of an existing configuration in NVRAM:

switch# copy nvram:snapshot-config nvram:startup-config

Warning: this command is going to overwrite your current startup-config: Do you wish to continue? {y/n} [y]  ${\bm y}$ 

You can also use the **copy** command to upload and download files from the slot0: or bootflash: file system to or from a FTP, TFTP, SFTP, or SCP server.

## **Displaying File Contents**

This example displays the contents of a file on an external flash device:

```
switch# show file slot0:test
configure terminal
interface ethernet 1/1
no shutdown
end
show interface ethernet 1/1
```

This example displays the contents of a file residing in the current directory:

```
switch# show file myfile
```

## **Displaying File Checksums**

This example shows how to display the checksum of a file:

```
switch# show file bootflash:trunks2.cfg cksum
583547619
```

This example shows how to display the MD5 checksum of a file:

```
switch# show file bootflash:trunks2.cfg md5sum
3b94707198aabefcf46459de10c9281c
```

## **Compressing and Uncompressing Files**

This example shows how to compress a file:

```
switch# dir
1525859 Jul 04 00:51:03 2003 Samplefile
...
switch# gzip volatile:Samplefile
switch# dir
266069 Jul 04 00:51:03 2003 Samplefile.gz
...
```

This example shows how to uncompress a compressed file:

## **Redirecting show Command Output**

This example shows how to direct the output to a file on the bootflash: file system:

switch# show interface > bootflash:switch1-intf.cfg

This example shows how to direct the output to a file on external flash memory:

switch# show interface > slot0:switch-intf.cfg

This example shows how to direct the output to a file on a TFTP server:

```
switch# show interface > tftp://10.10.1.1/home/configs/switch-intf.cfg
Preparing to copy...done
```

This example directs the output of the **show tech-support** command to a file:

```
switch# show tech-support > Samplefile
Building Configuration ...
switch# dir
    1525859 Jul 04 00:51:03 2003 Samplefile
Usage for volatile://
    1527808 bytes used
    19443712 bytes free
    20971520 bytes total
```

## **Finding Files**

This example shows how to find a file in the current default directory:

```
switch# find smm_shm.cfg
/usr/bin/find: ./lost+found: Permission denied
./smm_shm.cfg
./newer-fs/isan/etc/routing-sw/smm_shm.cfg
./newer-fs/isan/etc/smm_shm.cfg
```

## **Copying Configuration Files**

This example shows how to overwrite the contents of an existing configuration in NVRAM:

```
switch# copy nvram:snapshot-config nvram:startup-config
Warning: this command is going to overwrite your current startup-config.
Do you wish to continue? \{y/n\} [y] y
```

This example shows how to copy a running configuration to the bootflash: file system:

switch# copy system:running-config bootflash:my-config

## **Backing Up Configuration Files**

This example shows how to create a snapshot of the startup configuration in a predefined location on the device (binary file):

switch# copy startup-config nvram:snapshot-config

This example shows how to back up the startup configuration to the bootflash: file system (ASCII file):

switch# copy startup-config bootflash:my-config

This example shows how to back up the startup configuration to the TFTP server (ASCII file):

switch# copy startup-config tftp://172.16.10.100/my-config

This example shows how to back up the running configuration to the bootflash: file system (ASCII file): switch# copy running-config bootflash:my-config

## **Rolling Back to a Previous Configuration**

To roll back your configuration to a snapshot copy of a previously saved configuration, you need to perform the following steps:

- 1 Clear the current running image with the write erase command.
- 2 Restart the device with the **reload** command.
- **3** Copy the previously saved configuration file to the running configuration with the **copy** *configuration\_file* **running-configuration** command.
- 4 Copy the running configuration to the start-up configuration with the **copy running-config startup-config** command.

٦

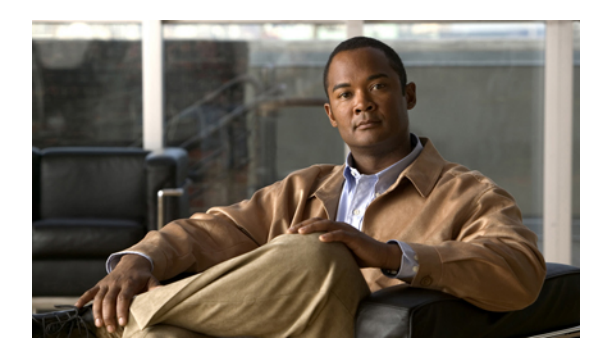

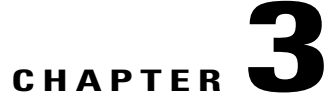

## **Layer 2 Switching Configuration Examples**

This chapter provides examples for configuring Layer 2 switching.

- Configuration Example for Layer 2 Switching, page 11
- Configuration Example for VLANs, page 11
- Configuration Examples for Private VLANs, page 11
- MST Example Configuration, page 12
- Configuration Examples for STP Extension, page 14

## **Configuration Example for Layer 2 Switching**

The following example shows how to add a static MAC address and how to modify the default global aging time for MAC addresses:

```
switch# configure terminal
switch(config)# mac address-table static 0000.0000.1234 vlan 10 interface ethernet 2/15
switch(config)# mac address-table aging-time 120
```

## **Configuration Example for VLANs**

The following example shows how to create and name a VLAN as well as how to make the state active and administratively up:

```
switch# configure terminal
switch(config)# vlan 10
switch(config-vlan)# name test
switch(config-vlan)# state active
switch(config-vlan)# no shutdown
switch(config-vlan)# exit
switch(config)#
```

## **Configuration Examples for Private VLANs**

The following example shows how to create the three types of private VLANs, how to associate the secondary VLANs to the primary VLAN, how to create a private VLAN host and promiscuous port and assign them to

the correct VLAN, and how to create a VLAN interface, or SVI, to allow the primary VLAN to communicate with the rest of the network:

```
switch# configure terminal
switch(config)# vlan 2
switch(config-vlan)# private-vlan primary
switch(config-vlan)# exit
switch(config) # vlan 3
switch(config-vlan) # private-vlan community
switch(config-vlan)# exit
switch(config) # vlan 4
switch(config-vlan) # private-vlan isolated
switch(config-vlan)# exit
switch(config) # vlan 2
switch(config-vlan)# private-vlan association 3,4
switch(config-vlan)# exit
switch(config)# interface ethernet 1/11
switch(config-if)# switchport
switch(config-if)# switchport mode private-vlan host
switch(config-if)# exit
switch(config) # interface ethernet 1/12
switch(config-if)# switchport
switch(config-if)# switchport mode private-vlan promiscuous
switch(config-if)# exit
switch(config)# interface ethernet 1/11
```

```
switch(config-if)# switchport private-vlan host-association 2 3
switch(config-if)# exit
switch(config)# interface ethernet 1/12
switch(config-if)# switchport private-vlan mapping 2 3,4
switch(config-if)# exit
```

```
switch(config)# interface vlan 2
switch(config-vlan)# private-vlan mapping 3,4
switch(config-vlan)# exit
switch(config)#
```

## **MST Example Configuration**

The following example shows how to configure MST:

```
switch# configure terminal
switch(config) # spanning-tree mode mst
switch(config)# spanning-tree port type edge bpduguard default
switch(config)# spanning-tree port type edge bpdufilter default
switch(config)# spanning-tree port type network default
switch(config) # spanning-tree mst 0-64 priority 24576
switch(config)# spanning-tree mst configuration
switch(config-mst) # name cisco_region_1
switch(config-mst) # revision 2
switch(config-mst)# instance 1 vlan 1-21
switch(config-mst) # instance 2 vlan 22-42
switch(config-mst) # instance 3 vlan 43-63
switch(config-mst)# instance 4 vlan 64-84
switch(config-mst) # instance 5 vlan 85-105
switch(config-mst) # instance 6 vlan 106-126
switch(config-mst)# instance 6 vlan 106-126
switch(config-mst) # instance 7 vlan 127-147
switch(config-mst)# instance 8 vlan 148-168
switch(config-mst) # instance 9 vlan 169-189
switch(config-mst)# instance 10 vlan 190-210
switch(config-mst) # instance 11 vlan 211-231
switch(config-mst)# instance 12 vlan 232-252
switch(config-mst)# instance 13 vlan 253-273
switch(config-mst) # instance 14 vlan 274-294
switch(config-mst)# instance 15 vlan 295-315
```

I

ſ

| switch(config-mst)#            | instance   | 16    | vlan   | 316-336   |
|--------------------------------|------------|-------|--------|-----------|
| switch(config-mst)#            | instance   | 17    | vlan   | 337-357   |
| switch(config-mst)#            | instance   | 18    | vlan   | 358-378   |
| switch (config mot) #          | instance   | 10    | 1      | 270 200   |
| Switch (config-mst)#           | instance   | 19    | vian   | 379-399   |
| switch(config-mst)#            | instance   | 20    | vian   | 400-420   |
| switch(config-mst)#            | instance   | 21    | vlan   | 421-441   |
| switch(config-mst)#            | instance   | 22    | vlan   | 442-462   |
| switch(config-mst)#            | instance   | 23    | vlan   | 463-483   |
| switch(config-mst)#            | instance   | 24    | vlan   | 484-504   |
| switch (config-met) #          | instance   | 25    | vian   | 505-525   |
| Switch (config mst)#           | ins cance  | 25    | vian   | 505 525   |
| switch(coniig-mst)#            | instance   | 20    | vian   | 526-546   |
| switch(config-mst)#            | instance   | 27    | vlan   | 547-567   |
| switch(config-mst)#            | instance   | 28    | vlan   | 568-588   |
| switch(config-mst)#            | instance   | 29    | vlan   | 589-609   |
| switch(config-mst)#            | instance   | 30    | vlan   | 610-630   |
| switch(config-mst)#            | instance   | 31    | vlan   | 631-651   |
| switch(config=mst)#            | instance   | 32    | vlan   | 652-672   |
| switch (config-met) #          | instance   | 33    | vian   | 673-693   |
| Switch (config mst)#           | ins cance  | 22    | vian   | 075 095   |
| switch(coniig-mst)#            | instance   | 34    | vian   | 694-714   |
| switch(config-mst)#            | instance   | 35    | v⊥an   | 715-735   |
| switch(config-mst)#            | instance   | 36    | vlan   | 736-756   |
| <pre>switch(config-mst)#</pre> | instance   | 37    | vlan   | 757-777   |
| switch(config-mst)#            | instance   | 38    | vlan   | 778-798   |
| switch(config=mst)#            | instance   | 39    | vlan   | 799-819   |
| ewitch (config=met) #          | instance   | 10    | vian   | 820-840   |
| switch (config mat) #          | instance   | 41    | vian   | 020 040   |
| Switch (coning-mst)#           | instance   | 41    | vian   | 041-001   |
| switch(config-mst)#            | instance   | 42    | vlan   | 862-882   |
| switch(config-mst)#            | instance   | 43    | vlan   | 883-903   |
| switch(config-mst)#            | instance   | 44    | vlan   | 904-924   |
| <pre>switch(config-mst)#</pre> | instance   | 45    | vlan   | 925-945   |
| switch(config-mst)#            | instance   | 46    | vlan   | 946-966   |
| switch(config=mst)#            | instance   | 47    | vlan   | 967-987   |
| ewitch (config=met) #          | instance   | 18    | vian   | 988-1008  |
| switch (config mat) #          | instance   | 40    | vian   | 1000 1020 |
| Switch (config-mst)#           | instance   | 49    | Vian   | 1009-1029 |
| switch(config-mst)#            | instance   | 50    | vian   | 1030-1050 |
| switch(config-mst)#            | instance   | 51    | v⊥an   | 1051-1071 |
| switch(config-mst)#            | instance   | 52    | vlan   | 1072-1092 |
| switch(config-mst)#            | instance   | 53    | vlan   | 1093-1113 |
| <pre>switch(config-mst)#</pre> | instance   | 54    | vlan   | 1114-1134 |
| switch(config-mst)#            | instance   | 55    | vlan   | 1135-1155 |
| switch(config=mst)#            | instance   | 56    | vlan   | 1156-1176 |
| ewitch (config=met) #          | instance   | 57    | wlan   | 1177_1107 |
| Switch (config-mst)#           | instance   | 57    | Vian   | 1100 1010 |
| switch(coniig-mst)#            | instance   | 58    | vian   | 1198-1218 |
| switch(config-mst)#            | instance   | 59    | v⊥an   | 1219-1239 |
| switch(config-mst)#            | instance   | 60    | vlan   | 1240-1260 |
| switch(config-mst)#            | instance   | 61    | vlan   | 1261-1281 |
| <pre>switch(config-mst)#</pre> | instance   | 62    | vlan   | 1282-1302 |
| switch(config-mst)#            | instance   | 63    | vlan   | 1303-1323 |
| switch(config-mst)#            | instance   | 64    | vlan   | 1324-1344 |
| ewitch (config=met) #          | evit       | • -   |        |           |
| Switcen(coning mat)#           | EXIC       |       |        |           |
|                                |            |       |        | /1        |
| switch(coniig) # inte          | eriace etr | leri  | net 3/ | ' L       |
| switch(config-if)# :           | switchport | 5     |        |           |
| switch(config-if)# 1           | no shutdov | ٧n    |        |           |
| switch(config-if)# :           | spanning-t | ree   | e port | type edge |
| <pre>switch(congig-if)# </pre> | exit       |       |        |           |
|                                |            |       |        |           |
| switch(config)# into           | erface eth | her   | net 3  | /2        |
| switch(config-if)#             | switchport |       |        |           |
| switch(config-if)#             | switchnord | - 10/ | de +   | runk      |
| switch (config if) #           |            | - 110 |        |           |
| switch(config-if)# 1           | no snutdov | vn    |        |           |
| switch(config-if)# :           | spanning-1 | cree  | e guai | a root    |
|                                |            |       |        |           |

switch(config-if)# exit
switch(config)#

## **Configuration Examples for STP Extension**

The following example shows how to configure the STP extensions:

```
switch# configure terminal
switch(config)# spanning-tree port type network default
switch(config)# spanning-tree port type edge bpduguard default
switch(config)# spanning-tree port type edge bpdufilter default
switch(config)# interface ethernet 1/1
switch(config-if)# spanning-tree port type edge
switch(config)# interface ethernet 1/2
switch(config)# interface ethernet 1/2
switch(config-if)# spanning-tree port type edge
switch(config-if)# exit
switch(config-if)# exit
switch(config-if)# exit
```

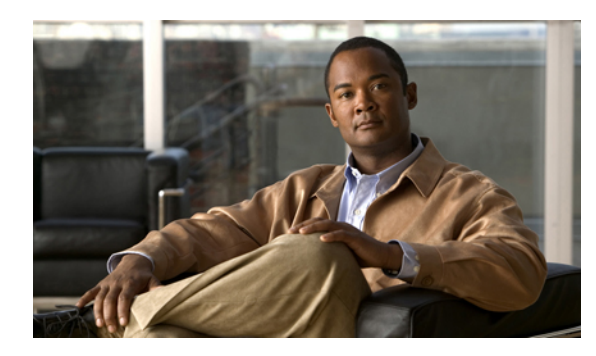

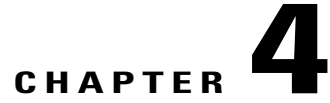

## **Security Configuration Examples**

This chapter provides examples for configuring security features.

- Configuration Example for FIPS, page 16
- Configuration Examples for AAA, page 16
- Configuration Example for RADIUS, page 16
- Configuration Examples for TACACS+, page 16
- Configuration Example for SSH, page 18
- Configuration Example for SSH Passwordless File Copy, page 19
- Configuration Examples for PKI, page 21
- Configuration Examples for User Accounts and RBAC, page 44
- Configuration Example for 802.1X, page 45
- Configuration Example for NAC, page 45
- Configuration Examples for Cisco TrustSec, page 45
- Configuration Examples for IP ACLs, page 49
- Configuration Example for MAC ACLs, page 51
- Configuration Example for VACLs, page 51
- Configuration Example for Port Security, page 51
- Configuration Examples for DHCP, page 51
- Configuration Examples for DAI, page 52
- Configuration Example for IP Source Guard, page 58
- Configuration Examples for Password Encryption, page 58
- Configuration Example for Keychain Management, page 59
- Configuration Example for Traffic Storm Control, page 59
- Configuration Examples for Unicast RPF, page 59

I

- Configuration Examples for CoPP, page 60
- Configuration Examples for Rate Limits, page 63

## **Configuration Example for FIPS**

The following example shows how to enable FIPS mode:

```
config terminal
fips mode enable
show fips status
exit
copy running-config startup-config
reload
```

## **Configuration Examples for AAA**

The following example shows how to configure AAA:

```
aaa authentication login default group radius
aaa authentication login console group radius
aaa accounting default group radius
```

## **Configuration Example for RADIUS**

The following example shows how to configure RADIUS:

```
radius-server key 7 "ToIkLhPpG"
radius-server host 10.10.1.1 key 7 "ShMoMhTl" authentication accounting
aaa group server radius RadServer
   server 10.10.1.1
```

## **Configuration Examples for TACACS+**

The following example shows how to configure a TACACS+ server host and server group:

```
feature tacacs+
tacacs-server key 7 "ToIkLhPpG"
tacacs-server host 10.10.2.2 key 7 "ShMoMhTl"
aaa group server tacacs+ TacServer
server 10.10.2.2
```

The following example shows how to configure and use command authorization verification:

Eth7/2 1 eth access down SFP not inserted auto(D) --

The following example shows how to enable the cumulative privilege of roles, configure a secret password for privilege level 2, and configure user3 for privilege level 2 authorization:

```
switch# configure terminal
switch(config)# feature privilege
switch(config)# enable secret def456 priv-lvl 2
switch(config)# username user3 priv-lvl 2
switch(config)# show privilege
User name: user3
Current privilege level: -2
Feature privilege: Enabled
switch(config)# copy running-config startup-config
switch(config)# exit
```

The following example shows how to change user3 from the priv-2 role to the priv-15 role. After entering the **enable 15** command, the user is prompted to enter the password that was configured by the administrator using the **enable secret** command. Privilege level 15 gives this user network-admin privileges under the enable mode.

```
User Access Verification
login: user3
Password: *****
Cisco Nexus Operating System (NX-OS) Software
TAC support: http://www.cisco.com/tac
Copyright <sup>©</sup>) 2002-2009, Cisco Systems, Inc. All rights reserved.
The copyrights to certain works contained in this software are
owned by other third parties and used and distributed under
license. Certain components of this software are licensed under
the GNU General Public License (GPL) version 2.0 or the GNU
Lesser General Public License (LGPL) Version 2.1. A copy of each
such license is available at
http://www.opensource.org/licenses/gpl-2.0.php and
http://www.opensource.org/licenses/lgpl-2.1.php
switch#
switch# enable 15
Password: def456
Cisco Nexus Operating System (NX-OS) Software
TAC support: http://www.cisco.com/tac
Copyright ^{\odot}\) 2002-2009, Cisco Systems, Inc. All rights reserved.
The copyrights to certain works contained in this software are
owned by other third parties and used and distributed under
license. Certain components of this software are licensed under
the GNU General Public License (GPL) version 2.0 or the GNU
Lesser General Public License (LGPL) Version 2.1. A copy of each
such license is available at
http://www.opensource.org/licenses/gpl-2.0.php and
http://www.opensource.org/licenses/lgpl-2.1.php
switch-enable#
```

The following example shows how to permit all users with roles priv-5 and above to execute the **pwd** command:

```
switch# configure terminal
switch(config)# role name priv-5
switch(config-role)# rule 1 permit command pwd
```

The following example shows how to deny the **show running-config** command to all users with roles below priv-5. First, you must remove the permission to execute this command from the priv-0 role; then you must

permit the command at role priv-5 so that users with roles priv-5 and above have permission to run the command.

```
switch# configure terminal
switch(config)# role name priv-0
switch(config-role)# rule 2 deny command show running-config
switch(config-role)# exit
switch(config)# role name priv-5
switch(config-role)# rule 3 permit command show running-config
switch(config-role)# exit
```

## **Configuration Example for SSH**

The following example shows how to configure SSH with an OpenSSH key:

### Procedure

**Step 1** Disable the SSH server.

#### Example:

switch# configure terminal
switch(config)# no feature ssh

**Step 2** Generate an SSH server key.

#### Example:

switch(config)# ssh key rsa
generating rsa key(1024 bits).....
generated rsa key

**Step 3** Enable the SSH server.

#### Example:

switch(config) # feature ssh

**Step 4** Display the SSH server key.

#### Example:

switch(config)# show ssh key
rsa Keys generated:Sat Sep 29 00:10:39 2007

```
ssh-rsa AAAAB3NzaC1yc2EAAAABIwAAAIEAvWhEBsF55oaPHNDBnpXOTw6+/OdHoLJZKr
+MZm99n2U0ChzZG4svRWmHuJY4PeDW10e5yE3g3E03pjDDmt923siNiv5aSga60K361r39
HmXL6VgpRVn1XQFiBwn4na+H1d3Q0hDt+uWEA0tka2u0tX1DhliEmn4HVXOjGhFhoNE=
```

**Step 5** Specify the SSH public key in OpenSSH format.

Example: switch(config)# username User1 sshkey ssh-rsa AAAAB3NzaC1yc2EAAAABIwAAAIEAy19oF6QaZ19G+3f1XswK3OiW4H7YyUyuA50r v7gsEPjhOBYmsi6PAVKui1nIf/DQhum+1JNqJP/eLowb7ubO+1VKRXFY/G+1JNIQ W3g9igG30c6k6+XVn+NjnI1B7ihvpVh7dLddMOXwOnXHYshXmSiH3UD/vKyziEh5 4Tp1x8=

**Step 6** Save the configuration.

### Example:

switch(config) # copy running-config startup-config

## **Configuration Example for SSH Passwordless File Copy**

The following example shows how to copy files from a Cisco NX-OS device to a secure copy (SCP) or secure FTP (SFTP) server without a password:

### **Procedure**

**Step 1** Generate the SSH public and private keys and store them in the home directory of the Cisco NX-OS device for the specified user.

### Example:

```
switch# configure terminal
switch(config)# username admin keypair generate rsa
generating rsa key(1024 bits).....
generated rsa key
```

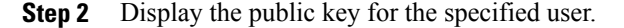

#### Example:

**Step 3** Export the public and private keys from the home directory of the Cisco NX-OS device to the specified bootflash directory.

### Example:

**Step 4** After copying these two files to another Cisco NX-OS device using the **copy scp** or **copy sftp** command, import them to the home directory of the Cisco NX-OS device.

#### Example:

**Step 5** On the SCP or SFTP server, append the public key stored in key rsa.pub to the authorized keys file.

#### Example:

#### \$ cat key\_rsa.pub >> \$HOME/.ssh/ authorized\_keys

You can now copy files from the Cisco NX-OS device to the server without a password using standard SSH and SCP commands.

**Step 6** (Optional) Repeat this procedure for the DSA keys.

### **Configuration Examples for PKI**

This section shows examples of the tasks that you can use to configure certificates and CRLs on Cisco NX-OS devices using a Microsoft Windows Certificate server.

Note

You can use any type of certificate server to generate digital certificates. You are not limited to using the Microsoft Windows Certificate server.

### **Configuring Certificates on a Cisco NX-OS Device**

To configure certificates on a Cisco NX-OS device, follow these steps:

### Procedure

```
Step 1
        Configure the device FQDN.
        switch# configure terminal
        Enter configuration commands, one per line. End with CNTL/Z.
        switch(config) # hostname Device-1
        Device-1(config)#
Step 2 Configure the DNS domain name for the device.
        Device-1(config) # ip domain-name cisco.com
Step 3
        Create a trust point.
        Device-1(config) # crypto ca trustpoint myCA
        Device-1(config-trustpoint)# exit
        Device-1(config) # show crypto ca trustpoints
        trustpoint: myCA; key:
        revokation methods: crl
Step 4 Create an RSA key pair for the device.
        Device-1 (config) # crypto key generate rsa label myKey exportable modulus 1024
        Device-1(config) # show crypto key mypubkey rsa
        key label: myKey
        key size: 1024
        exportable: yes
Step 5 Associate the RSA key pair to the trust point.
        Device-1(config) # crypto ca trustpoint myCA
        Device-1(config-trustpoint) # rsakeypair myKey
        Device-1(config-trustpoint) # exit
        Device-1(config) # show crypto ca trustpoints
        trustpoint: myCA; key: myKey
        revokation methods: crl
```

```
Download the CA certificate from the Microsoft Certificate Service web interface.
Step 6
```

Step 7 Authenticate the CA that you want to enroll to the trust point.

```
Device-1(config) # crypto ca authenticate myCA
       input (cut & paste) CA certificate (chain) in PEM format;
       end the input with a line containing only END OF INPUT :
        ----BEGIN CERTIFICATE----
       MIIC4jCCAoyqAwIBAqIQBWDSiay0GZRPSRI1jK0ZejANBqkqhkiG9w0BAQUFADCB
       kDEgMB4GCSqGSIb3DQEJARYRYW1hbmRrZUBjaXNjby5jb20xCzAJBgNVBAYTAk10
       MRIwEAYDVQQIEwlLYXJuYXRha2ExEjAQBqNVBAcTCUJhbmdhbG9yZTEOMAwGA1UE
       ChMFQ21zY28xEzARBqNVBAsTCm51dHN0b3JhZ2UxEjAQBqNVBAMTCUFwYXJuYSBD
       QTAeFw0wNTA1MDMyMj02MzdaFw0wNzA1MDMyMjU1MTdaMIGOMSAwHqYJKoZIhvcN
       {\tt AQkBFhFhbWFuZGtlQGNpc2NvLmNvbTELMAkGA1UEBhMCSU4xEjAQBgNVBAgTCUth}
       cm5hdGFrYTESMBAGA1UEBxMJQmFuZ2Fsb3J1MQ4wDAYDVQQKEwVDaXNjbzETMBEG
       A1UECxMKbmV0c3RvcmFnZTESMBAGA1UEAxMJQXBhcm5hIENBMFwwDQYJKoZIhvcN
       AQEBBQADSwAwSAJBAMW/7b3+DXJPANBsIHHzluNccNM87ypyzwuoSNZXOMpeRXXI
       OzyBAgiXT2ASFuUOwQ1iDM8rO/41jf8RxvYKvysCAwEAAaOBvzCBvDALBgNVHQ8E
       BAMCAcYwDwYDVR0TAQH/BAUwAwEB/zAdBgNVHQ4EFgQUJyjyRoMbrCNMRU2OyRhQ
       GgsWbHEwawYDVR0fBGQwYjAuoCygKoYoaHR0cDovL3NzZS0wOC9DZXJ0RW5yb2xs
       L0FwYXJuYSUyMENBLmNybDAwoC6qLIYqZmlsZTovL1xcc3NlLTA4XENlcnRFbnJv
       bGxcQXBhcm5hJTIwQ0EuY3JsMBAGCSsGAQQBgjcVAQQDAgEAMA0GCSqGSIb3DQEB
       BQUAA0EAHv6UQ+8nE399Tww+KaGr0g0NIJaqNgLh0AFcT0rEyuyt/WYGPzksF9Ea
       NBG7E0oN66zex0E0EfG1Vs6mXp1//w==
       ----END CERTIFICATE-----
       END OF INPUT
       Fingerprint(s): MD5 Fingerprint=65:84:9A:27:D5:71:03:33:9C:12:23:92:38:6F:78:12
       Do you accept this certificate? [yes/no]:y
       Device-1(config) # show crypto ca certificates
       Trustpoint: myCA
       CA certificate 0:
       subject= /emailAddress=admin@yourcompany.com/C=IN/ST=Karnataka/
       L=Bangalore/O=Yourcompany/OU=netstorage/CN=Aparna CA
       issuer= /emailAddress=admin@yourcompany.com/C=IN/ST=Karnataka/
       L=Bangalore/O=Yourcompany/OU=netstorage/CN=Aparna CA
       serial=0560D289ACB419944F4912258CAD197A
       notBefore=May 3 22:46:37 2005 GMT
       notAfter=May 3 22:55:17 2007 GMT
       MD5 Fingerprint=65:84:9A:27:D5:71:03:33:9C:12:23:92:38:6F:78:12
       purposes: sslserver sslclient ike
Step 8
       Generate a request certificate to use to enroll with a trust point.
       Device-1(config) # crypto ca enroll myCA
        Create the certificate request ..
        Create a challenge password. You will need to verbally provide this
         password to the CA Administrator in order to revoke your certificate.
         For security reasons your password will not be saved in the configuration.
```

The subject name in the certificate will be: Device-1.cisco.com Include the switch serial number in the subject name? [yes/no]: no

Include an IP address in the subject name [yes/no]: yes

The certificate request will be displayed ...

----BEGIN CERTIFICATE REQUEST----

Please make a note of it.

Password: nbv123

ip address: 10.10.1.1

```
MIIBqzCCARQCAQAwHDEaMBgGA1UEAxMRVmVnYXMtMS5jaXNjby5jb20wgZ8wDQYJ
KoZIhvcNAQEBBQADgY0AMIGJAoGBAL8Y1UAJ2NC7jUJ1DVaSMqNIgJ2kt8r141KY
0JC6ManNy4qxk8VeMXZSiLJ4JgTzKWdxbLDkTTysnjuCXGvjb+wj0hEhv/y51T9y
P2NJJ8ornqShrvFZgC7ysN/PyMwKcgzhbVpj+rargZvHtGJ91XTq4WoVkSCzXv8S
VqyH0vEvAgMBAAGgTzAVBgkqhkiG9w0BCQcxCBMGbmJ2MTIzMDYGCSqGSIb3DQEJ
DjEpMCcwJQYDVR0RAQH/BBswGYIRVmVnYXMtMS5jaXNjby5jb22HBKwWH6IwDQYJ
KoZIhvcNAQEEBQADgYEAkT60KER6Qo8nj0sDXZVHSfJZh6K6JtDz3Gkd99GlFWgt
PftrNcWUE/pw6HayfQ12T3ecgNwe12d15133YBF2bktExiI6U188nT0jg1XMjja8
8a23bNDpNsM8rklwA6hWkrVL8NUZEFJxqbjfngPNTZacJCUS6ZqKCMetbKytUx0=
----END CERTIFICATE REQUEST----
```

### **Step 9** Request an identity certificate from the Microsoft Certificate Service web interface.

### **Step 10** Import the identity certificate.

Device-1(config)# crypto ca import myCA certificate input (cut & paste) certificate in PEM format: -----BEGIN CERTIFICATE-----

 ${\tt MIIEADCCA6qgAwIBAgIKCjOOoQAAAAAAdDANBgkqhkiG9w0BAQUFADCBkDEgMB4G}$ CSqGSIb3DQEJARYRYW1hbmRrZUBjaXNjby5jb20xCzAJBgNVBAYTAk1OMRIwEAYD VQQIEwlLYXJuYXRha2ExEjAQBqNVBAcTCUJhbmdhbG9yZTEOMAwGA1UEChMFQ21z Y28xEzARBgNVBAsTCm5ldHN0b3JhZ2UxEjAQBgNVBAMTCUFwYXJuYSBDQTAeFw0w NTExMTIwMzAyNDBaFw0wNjExMTIwMzEyNDBaMBwxGjAYBgNVBAMTEVZ1Z2FzLTEu Y21zY28uY29tMIGfMA0GCSqGSIb3DQEBAQUAA4GNADCBiQKBgQC/GNVACdjQu41C dQ1WkjKjSICdpLfK5eJSmNCQujGpzcuKsZPFXjF2UoiyeCYE8ylncWyw5E08rJ47 glxr42/sI9IRIb/8udU/cj9jSSfKK56koa7xWYAu8rDfz8jMCnIM4W1aY/q2q4Gb x7RifdV06uFqFZEgs17/Elash9LxLwIDAQABo4ICEzCCAg8wJQYDVR0RAQH/BBsw GYIRVmVnYXMtMS5jaXNjby5jb22HBKwWH6IwHQYDVR0OBBYEFKCLi+2sspWEfgrR bhWmlVyo9jngMIHMBqNVHSMEqcQwqcGAFCco8kaDG6wjTEVNjskYUBoLFmxxoYGW pIGTMIGQMSAwHgYJKoZIhvcNAQkBFhFhbWFuZGtlQGNpc2NvLmNvbTELMAkGA1UE DAYDVQQKEwVDaXNjbzETMBEGA1UECxMKbmV0c3RvcmFnZTESMBAGA1UEAxMJQXBh cm5hIENBghAFYNKJrLQZ1E9JEiWMrR16MGsGA1UdHwRkMGIwLqAsoCqGKGh0dHA6 Ly9zc2UtMDgvQ2VydEVucm9sbC9BcGFybmE1MjBDQS5jcmwwMKAuoCyGKmZpbGU6 Ly9cXHNzZS0wOFxDZXJ0RW5yb2xsXEFwYXJuYSUyMENBLmNybDCBigYIKwYBBQUH AQEEfjB8MDsGCCsGAQUFBzAChi9odHRwOi8vc3NlLTA4L0NlcnRFbnJvbGwvc3Nl LTA4X0FwYXJuYSUyMENBLmNydDA9BggrBgEFBQcwAoYxZmlsZTovL1xcc3NlLTA4 XENlcnRFbnJvbGxcc3NlLTA4X0FwYXJuYSUyMENBLmNydDANBqkqhkiG9w0BAQUF AANBADbGBGsbe7GNLh9xeOTWBNbm24U69ZSuDDcOcUZUUTgrpnTqVpPyejtsyflw E36cIZu4WsExREqxbTk8ycx7V5o= ----END CERTIFICATE-----Device-1(config) # exit Device-1#

- **Step 11** Verify the certificate configuration.
- **Step 12** Save the certificate configuration to the startup configuration.

### **Downloading a CA Certificate**

To download a CA certificate from the Microsoft Certificate Services web interface, follow these steps:

1

### Procedure

**Step 1** From the Microsoft Certificate Services web interface, click **Retrieve the CA certificate or certificate** revocation task and click Next.

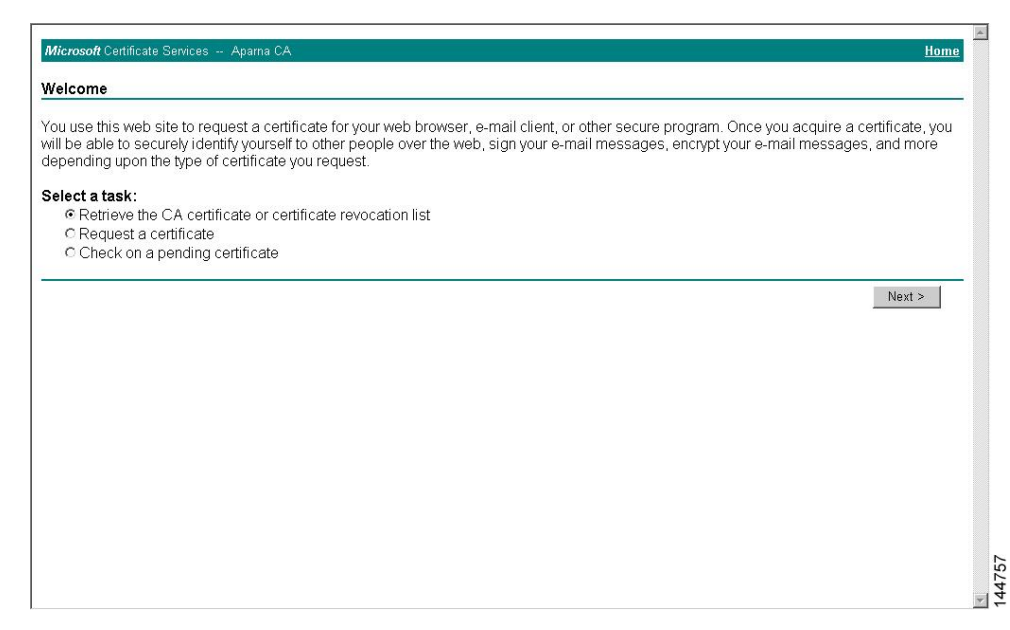

**Step 2** From the display list, choose the CA certificate file to download from the displayed list. Then click **Base 64** encoded and click **Download CA certificate**.

| Microsoft Certificate Services Aparna CA Hom                                                                                                    |   |
|----------------------------------------------------------------------------------------------------|---|
| Retrieve The CA Certificate Or Certificate Revocation List                                                                                                    | _ |
| Install this CA certification path to allow your computer to trust certificates issued from this certification authority.                                                                                                  |   |
| It is not necessary to manually install the CA certification path if you request and install a certificate from this certification authority, because th<br>CA certification path will be installed for you automatically. | è |
| Choose file to download:                                                                                                    |   |
| CA Certificate: Current (Apama CA)                                                                                                    |   |
| C DER encoded or                                                                                                    |   |
| Download CA certificate                                                                                                    |   |
| Download CA certification path                                                                                                    |   |
| Download latest certificate revocation list                                                                                                    |   |
|                                                                                                    | - |
|                                                                                                    |   |
|                                                                                                    |   |
|                                                                                                    |   |
|                                                                                                    |   |
|                                                                                                    |   |
|                                                                                                    |   |
|                                                                                                    |   |

Step 3 Click Open in the File Download dialog box.

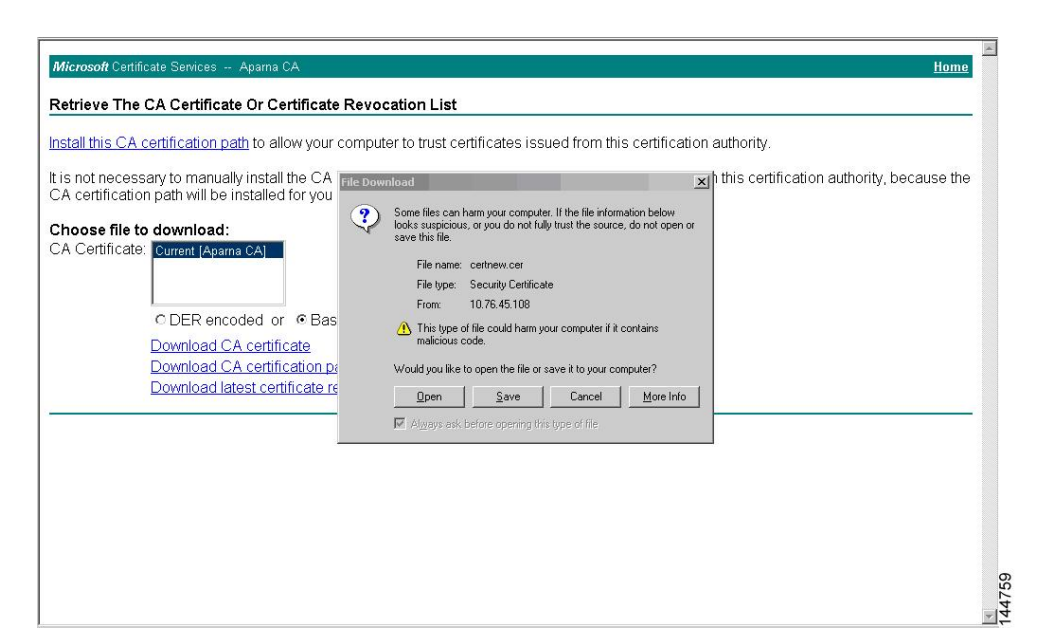

Step 4 In the Certificate dialog box, click Copy to File and click OK.

| nstall this CA certification path to allow                                                                                                    | General Details Certification                                                                                  | Path                                                                                                    | tion authority.                                |
|----------------------------------------------------------------------------------------------------|----------------------------------------------------------------------------------------------------|----------------------------------------------------------------------------------------------------|------------------------------------------------|
| is not necessary to manually install th<br>CA certification path will be installed fc                                                         | Show: <all></all>                                                                                              |                                                                                                    | from this certification authority, because the |
| Choose file to download:<br>CA Certificate:<br>CDER encoded or<br>Download CA certifica<br>Download CA certifica<br>Download latest certifica | Version<br>Serial number<br>Signature algorithm<br>Itsuer<br>Valid from<br>Valid from<br>Subject<br>Public key | V3<br>0660 D289 ACB4 1994 4F49 1<br>sha1RSA<br>Apama CA, netstorage, Cisco<br>04 Mei 2005 4:16:37<br>04 Mei 2007 4:25:17<br>Apama CA, netstorage, Cisco<br>RSA (S12 Bits)<br>Edit Properties<br>Copy to File |                                                |

Step 5 From the Certificate Export Wizard dialog box, choose the Base-64 encoded X.509 (CER) and click Next.
| Microsoft Certificate Services Aparna CA                                                 |                                          |                                                                    |                                     | <u>Home</u>               |
|------------------------------------------------------------------------------------------|------------------------------------------|--------------------------------------------------------------------|-------------------------------------|---------------------------|
| Retrieve The CA Certificate Or Certific:                                                 | ate Revocati                             | on List                                                            |                                     |                           |
| Cer                                                                                      | tificate                                 |                                                                    | ? ×                                 |                           |
| Install this CA certification path to allow                                              | eneral Details                           | Certification Path                                                 | tion authority.                     |                           |
| It is not necessary to manually install th<br>CA certification path will be installed fc | ihow: <all></all>                        |                                                                    | from this certification             | on authority, because the |
|                                                                                          | Field                                    | ertificate Export Wizard                                           |                                     | ×                         |
| Choose file to download:<br>CA Certificate: Current [Aparna CA]                          | Version<br>Serial numbe<br>Signature alç | Export File Format<br>Certificates can be exported in a variety of | file formats.                       |                           |
|                                                                                          | Valid from                               | Select the format you want to use:                                 |                                     |                           |
| O DER elicoded of                                                                        | Subject                                  | C DER encoded binary X.509 (.CER)                                  |                                     |                           |
| Download CA certifica                                                                    | Public key                               | Base-64 encoded X.509 (.CER)                                       |                                     |                           |
| Download CA certificar                                                                   |                                          | C Cryptographic Message Syntax Star                                | ndard - PKCS #7 Certificates (.P7B) |                           |
| Download latest certific                                                                 |                                          | 📕 Include all certificates in the cert                             |                                     |                           |
|                                                                                          |                                          | C Bersonal Information Exchange - PK                               | C5 #12 (,PFX)                       |                           |
|                                                                                          |                                          | $\square$ Include all certificates in the cert                     |                                     |                           |
|                                                                                          |                                          | 🗖 Enable strong protection (require                                | es IE 5.0, NT 4.0 SP4 or above)     |                           |
|                                                                                          |                                          | Delete the private key if the exp                                  |                                     |                           |
|                                                                                          |                                          |                                                                    |                                     |                           |
| -                                                                                        |                                          |                                                                    | ( ()                                |                           |
|                                                                                          |                                          |                                                                    | < Back Next >                       | Cancel                    |
|                                                                                          |                                          |                                                                    |                                     |                           |
|                                                                                          |                                          |                                                                    |                                     |                           |
|                                                                                          |                                          |                                                                    |                                     |                           |

- **Step 6** In the File name: text box on the Certificate Export Wizard dialog box, enter the destination file name and click **Next**.
- **Step 7** In the Certificate Export Wizard dialog box, click **Finish**.
- **Step 8** Enter the Microsoft Windows type command to display the CA certificate stored in Base-64 (PEM) format.

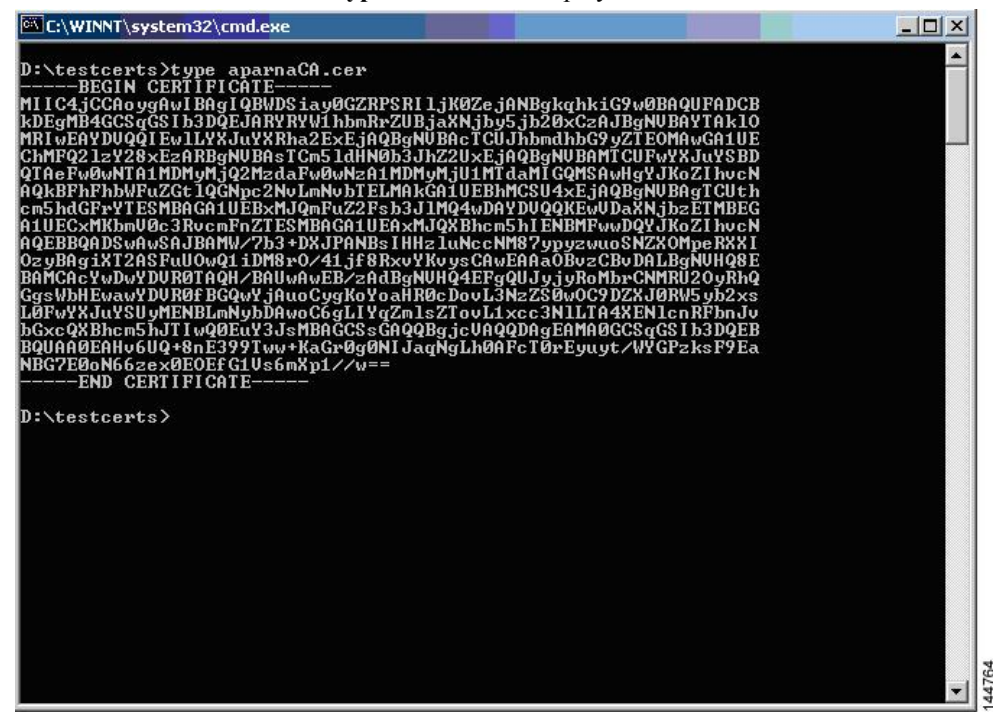

# **Requesting an Identity Certificate**

To request an identify certificate from a Microsoft Certificate server using a PKCS#12 certificate signing request (CRS), follow these steps:

I

### Procedure

Step 1 From the Microsoft Certificate Services web interface, click Request a certificate and click Next.

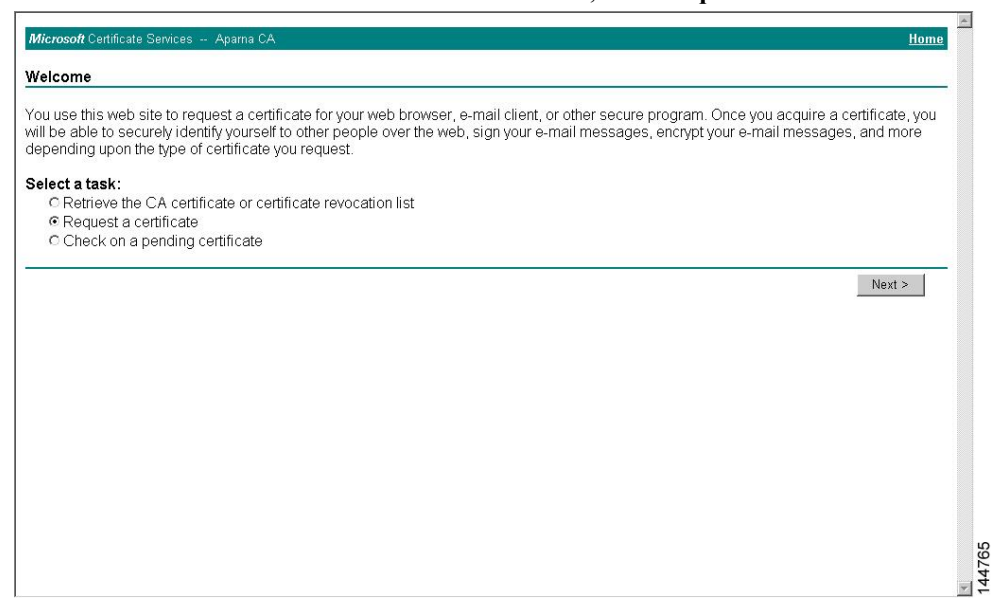

Step 2 Click Advanced request and click Next.

| Microsoft Certificate Services Aparna CA                 | Home   |
|----------------------------------------------------------|--------|
| Choose Request Type                                      |        |
| lease select the type of request you would like to make: |        |
| C User certificate request.                              |        |
| Web Browser Certificate<br>E-Mail Protection Certificate |        |
| Advanced request                                         |        |
|                                                          | Next > |
|                                                          |        |
|                                                          |        |
|                                                          |        |
|                                                          |        |
|                                                          |        |
|                                                          |        |

Step 3 Click Submit a certificate request using a base64 encoded PKCS#10 file or a renewal request using a base64 encoded PKCS#7 file and click Next.

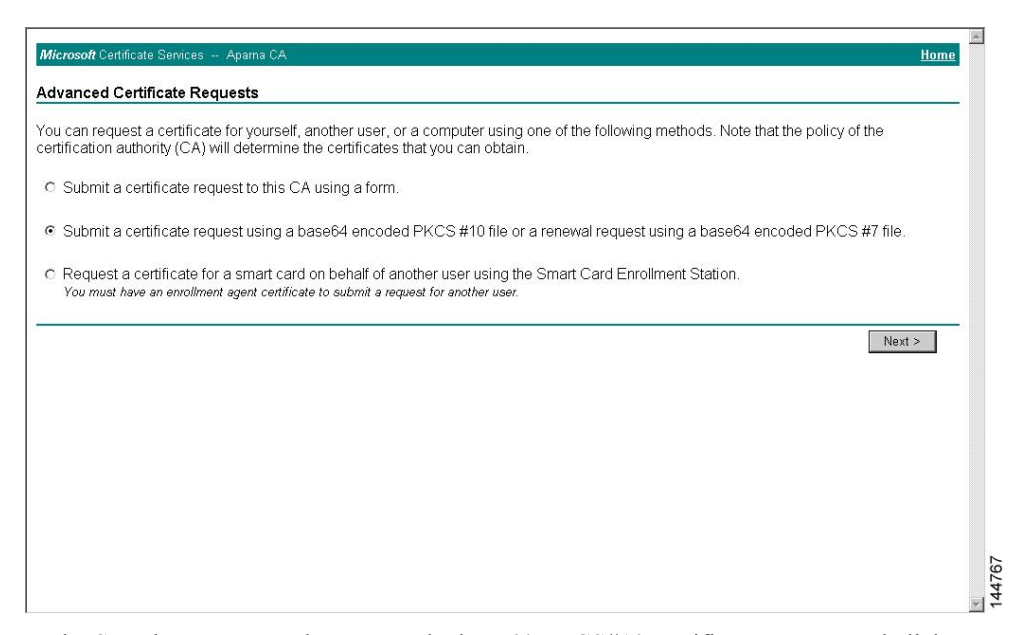

**Step 4** In the Saved Request text box, paste the base64 PKCS#10 certificate request and click **Next**. The certificate request is copied from the Cisco NX-OS device console.

| <i>Microsoft</i> Certificate Services Aparna CA                                                                                                    | Home                                                    |
|----------------------------------------------------------------------------------------------------|---------------------------------------------------------|
| Submit A Saved Request                                                                                                    |                                                         |
| Paste a base64 encoded PKCS #10 certificate request or PKCS #7 renewal request very into the request field to submit the request to the certification authority (CA)                                                                                                    | est generated by an external application (such as a web |
| Saved Request:                                                                                                    |                                                         |
| VqyHOvEVAgHBAAGgTEAVBgkqhkiG9uBCOcxCBKG<br>DEpBCeuQqDVRORAQH/BBwGYIRVmVYXHcHS5<br>Base64 Encoded KozINveNAGEBCAUGYEAKTSOKREGO6nj0BJZVH<br>Certificate Request PftrhcWUE/pw6HayfQl2T3ccgNwel2d15133TBF2<br>(PKCS #IO or #7): 8ca33NDDN=NBrkitwakbWrVLBUNZEFJXqbjfngPM<br>END CERTIFICATE REQUEST<br>Browse for a file to insert. |                                                         |
| Additional Attributes:                                                                                                    |                                                         |
| Attributes:                                                                                                    |                                                         |
|                                                                                                    | Submit >                                                |
|                                                                                                    |                                                         |
|                                                                                                    |                                                         |
|                                                                                                    |                                                         |
|                                                                                                    |                                                         |
|                                                                                                    | <u>v</u>                                                |

**Step 5** Wait one or two days until the certificate is issued by the CA administrator.

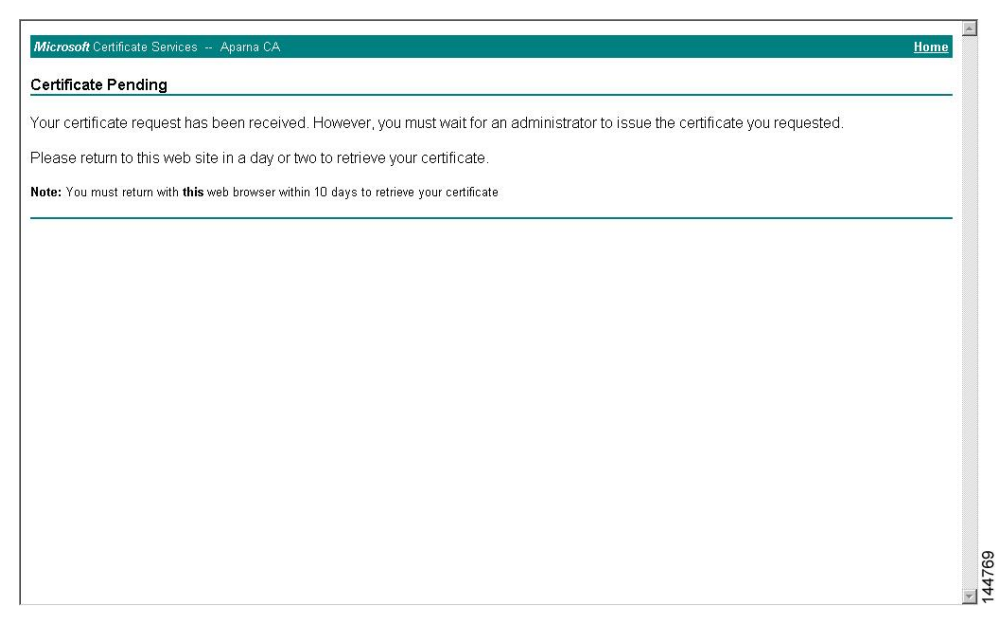

**Step 6** Note that the CA administrator approves the certificate request.

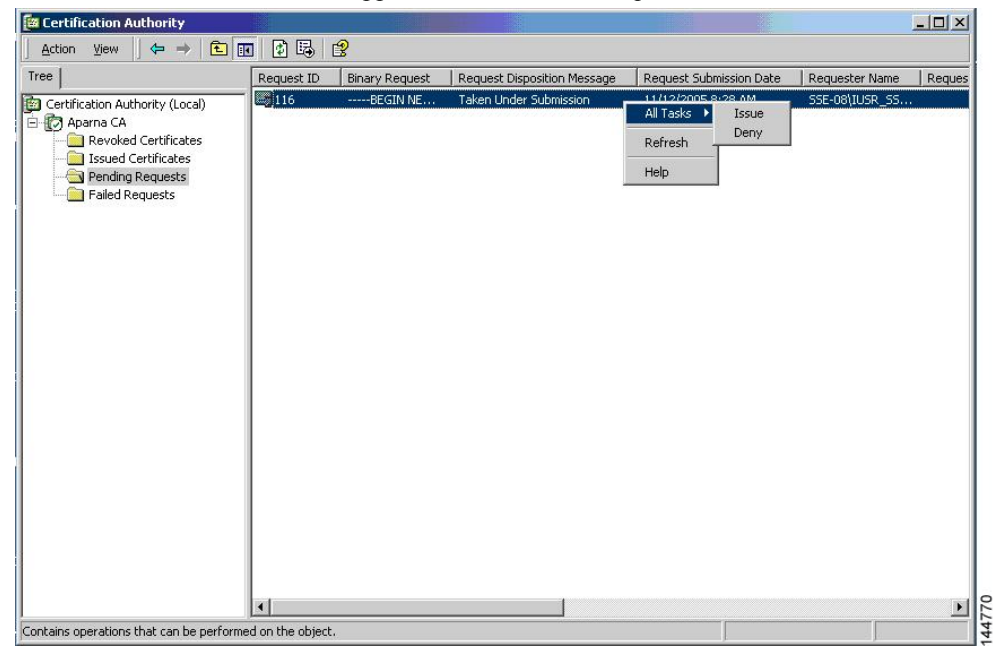

Step 7 From the Microsoft Certificate Services web interface, click Check on a pending certificate and click Next.

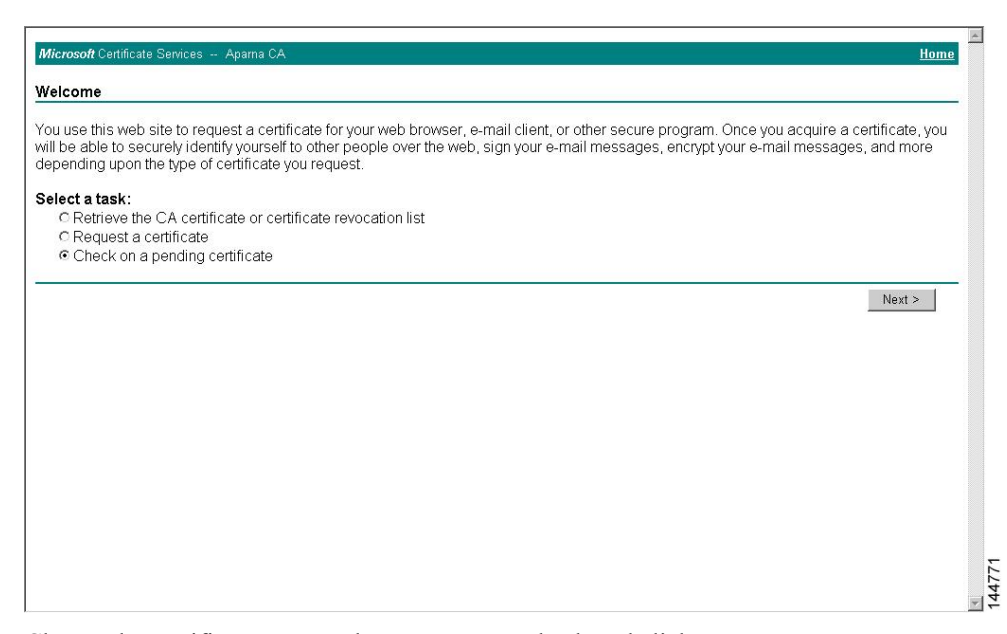

Step 8 Choose the certificate request that you want to check and click Next.

| crosoft Certificate Services Apama CA                 | <u>Home</u> |
|-------------------------------------------------------|-------------|
| eck On A Pending Certificate Request                  |             |
| ase select the certificate request you want to check  |             |
| Saved-Request Certificate (12 Nopember 2005 20:30:22) |             |
|                                                       | Next >      |
|                                                       |             |
|                                                       |             |
|                                                       |             |
|                                                       |             |
|                                                       |             |
|                                                       |             |
|                                                       |             |

Step 9 Click Base 64 encoded and click Download CA certificate.

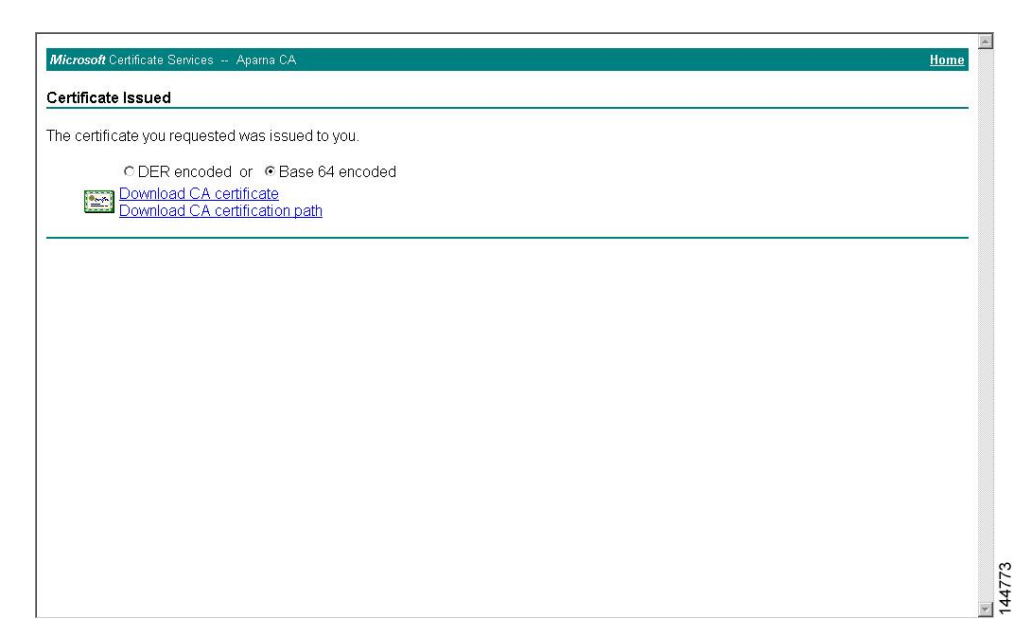

Step 10 In the File Download dialog box, click Open.

| <i>Microsoft</i> Certificate Services Aparna CA                                     |                                                                                                    | <u>Home</u> |
|-------------------------------------------------------------------------------------|----------------------------------------------------------------------------------------------------|-------------|
| Certificate Issued                                                                  |                                                                                                    |             |
| he certificate you requested was issue                                              | d to you.                                                                                                    |             |
| © DER encoded or<br>© Bes<br>Download CA certificate<br>Download CA certification p | ath         Image: Some files can harm your computer. If the file information below looks supprious, or you do not fully trust the source, do not open or save this file. |             |
|                                                                                     | File name: certnew.cer<br>File type: Security Centificate<br>From: 10.76.45.108                                                                                           |             |
|                                                                                     | This type of file could harm your computer if it contains<br>malicious code.     Would you like to open the file or save it to your computer?                             |             |
|                                                                                     | Qpen         Save         Cancel         More Info                ✓ Always ask before opening this type of file               ✓               ✓                           |             |
|                                                                                     |                                                                                                    |             |
|                                                                                     |                                                                                                    |             |
|                                                                                     |                                                                                                    |             |
|                                                                                     |                                                                                                    |             |

Step 11 In the Certificate box, click Details tab and click Copy to File.... In the Certificate Export Dialog box, click Base-64 encoded X.509 (.CER), and click Next.

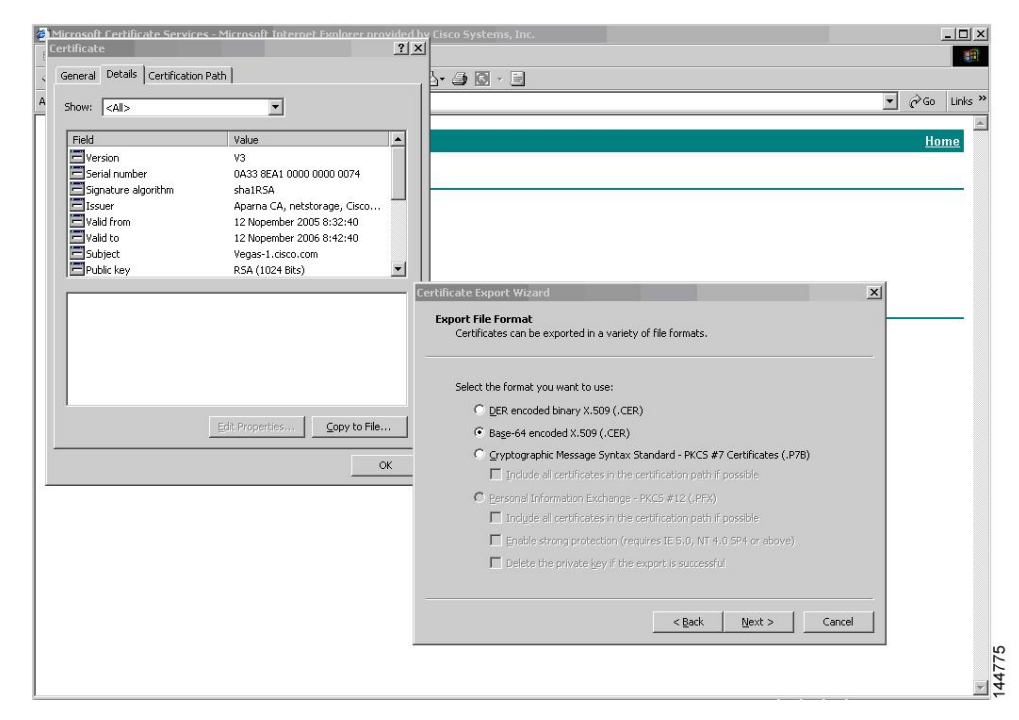

**Step 12** In the File name: text box on the Certificate Export Wizard dialog box, enter the destination file name and click **Next**.

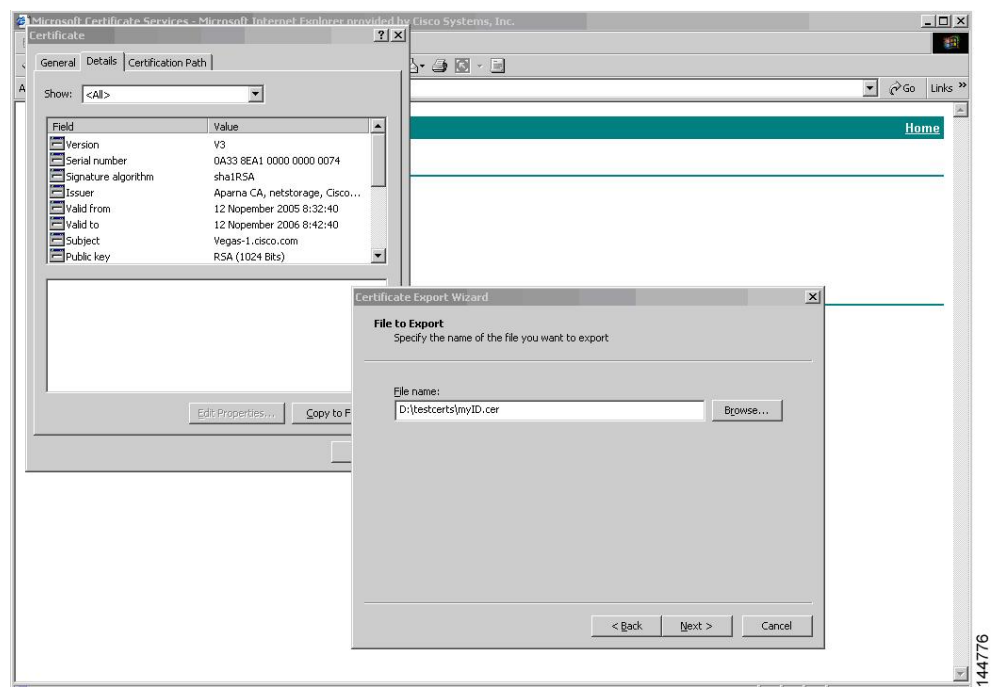

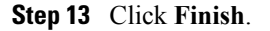

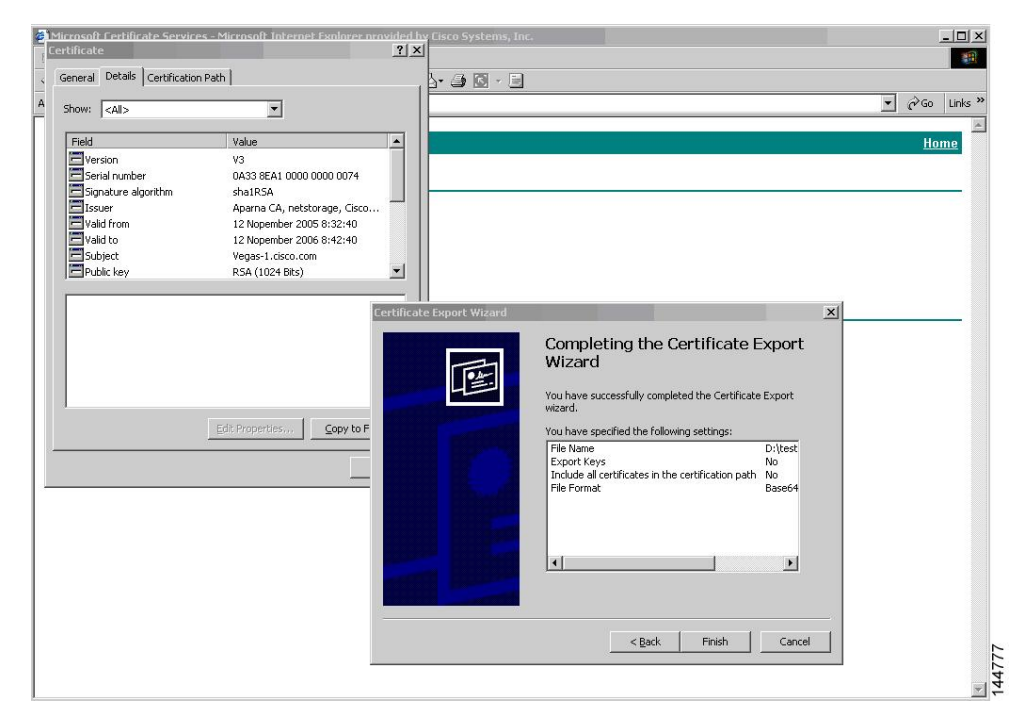

Step 14 Enter the Microsoft Windows type command to display the identity certificate in base64-encoded format.

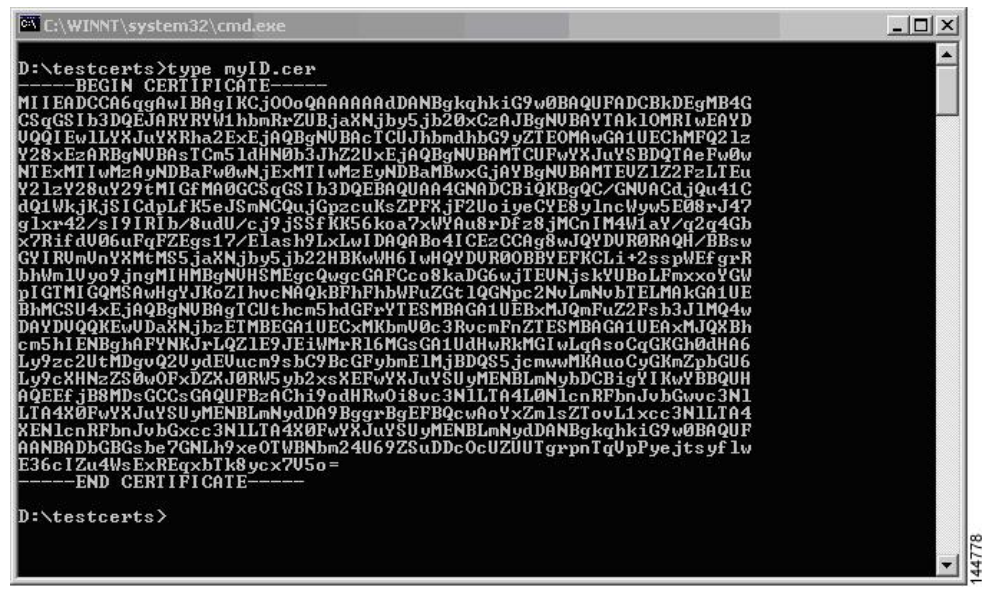

## **Revoking a Certificate**

To revoke a certificate using the Microsoft CA administrator program, follow these steps:

### Procedure

- **Step 1** From the Certification Authority tree, click **Issued Certificates** folder. From the list, right-click the certificate that you want to revoke.
- Step 2 Choose All Tasks > Revoke Certificate.

| 📴 Certification Authority       |            |                 |                    |                      | _ 🗆 ×                      |
|---------------------------------|------------|-----------------|--------------------|----------------------|----------------------------|
| ] Action ⊻iew ] 🗢 ⇒   🔁         | 💽 🛃 🖪      | <b>B</b>        |                    |                      |                            |
| Tree                            | Request ID | Requester Name  | Binary Certificate | Serial Number        | Certificate Effective Da 🔺 |
| Certification Authority (Local) | - 89       | SSE-08\IUSR_SS  | BEGIN CERTI        | 786263d000000000059  | 9/20/2005 4:27 AM          |
| E Aparna CA                     | 90         | SSE-08\IUSR_SS  | BEGIN CERTI        | 7862643d0000000005a  | 9/20/2005 4:27 AM          |
| Revoked Certificates            | 91         | SSE-08\IUSR_SS  | BEGIN CERTI        | 786264d90000000005b  | 9/20/2005 4:27 AM          |
| - Sued Certificates             | 92         | SSE-08\IUSR_SS  | BEGIN CERTI        | 7c3278180000000005c  | 9/20/2005 10:14 PM         |
|                                 | 93         | SSE-08\IUSR_SS  | BEGIN CERTI        | 7c3278270000000005d  | 9/20/2005 10:14 PM         |
|                                 | 94         | SSE-08\IUSR_SS  | BEGIN CERTI        | 7c3278370000000005e  | 9/20/2005 10:14 PM         |
|                                 | 95         | SSE-08\IUSR_SS  | BEGIN CERTI        | 7c3278470000000005f  | 9/20/2005 10:14 PM         |
|                                 | 98         | SSE-08\IUSR_SS  | BEGIN CERTI        | 7ca48c2200000000062  | 9/21/2005 12:18 AM         |
|                                 | 99         | SSE-08\IUSR_SS  | BEGIN CERTI        | 021a9d1a00000000063  | 9/22/2005 1:45 AM          |
|                                 | 100        | SSE-08\IUSR_SS  | BEGIN CERTI        | 1c1013cf00000000064  | 9/27/2005 2:44 AM          |
|                                 | 101        | SSE-08\IUSR_SS  | BEGIN CERTI        | 1c10d19100000000065  | 9/27/2005 2:45 AM          |
|                                 | 102        | SSE-08\IUSR_SS  | BEGIN CERTI        | 2b4eb36700000000066  | 9/30/2005 1:46 AM          |
|                                 | 103        | SSE-08\IUSR_SS  | BEGIN CERTI        | 458b6b4300000000067  | 10/5/2005 4:03 AM          |
|                                 | 104        | SSE-08\IUSR_SS  | BEGIN CERTI        | 4eb5b32700000000068  | 10/6/2005 10:46 PM         |
|                                 | 105        | SSE-08\IUSR_SS  | BEGIN CERTI        | 4f60084100000000069  | 10/7/2005 1:52 AM          |
|                                 | 106        | SSE-08\IUSR_SS  | BEGIN CERTI        | 4fdf95640000000006a  | 10/7/2005 4:11 AM          |
|                                 | 107        | SSE-08\IUSR_SS  | BEGIN CERTI        | 5f3e8c960000000006b  | 10/10/2005 3:49 AM         |
|                                 | 108        | SSE-08\IUSR_SS  | BEGIN CERTI        | 5f413d200000000006c  | 10/10/2005 3:52 AM         |
|                                 | 109        | SSE-08\IUSR_SS  | BEGIN CERTI        | 17b22de80000000006d  | 10/18/2005 12:20 AM        |
|                                 | 110        | SSE-08\IUSR_SS  | BEGIN CERTI        | 17b306760000000006e  | 10/18/2005 12:21 AM        |
|                                 | 111        | SSE-08\IUSR_SS  | BEGIN CERTI        | 11ea38060000000006f  | 10/19/2005 11:58 PM        |
|                                 | 112        | SSE-08\IUSR_SS  | BEGIN CERTI        | 170bea8b00000000070  | 10/20/2005 11:53 PM        |
|                                 | 113        | SSE-08\IUSR_SS  | BEGIN CERTI        | 4aafff2e00000000071  | 10/31/2005 12:32 AM        |
|                                 | 114        | SSE-08\IUSR SS  | BEGIN CERTI        | 78cc6e6c00000000072  | 11/8/2005 11:26 PM         |
|                                 | 115        | SSE-08\IUSR_SS  | BEGIN CERTI        | 78e3416100000000073  | 11/8/2005 11:51 PM         |
|                                 | 116        | SSE-08\ILISE SS | BEGIN CERTI        | 0a338ea1000000000074 | 11/12/2005 8:32 AM         |
|                                 |            | Open            |                    |                      |                            |
|                                 | 121        | All Tasks       | Revoke Certific    | ate                  |                            |

Step 3 From the Reason code drop-down list, choose a reason for the revocation and click Yes.

| ree                             | Request ID | Requester Name         | Binary Certificate       | Serial Number                           | Certificate Effective Da |
|---------------------------------|------------|------------------------|--------------------------|-----------------------------------------|--------------------------|
| Contification Authority (Local) | - 100      | SSE-08\IUSR SS         | BEGIN CERTI              | 786263d000000000059                     | 9/20/2005 4:27 AM        |
| Certification Autority (Local)  | 90         | SSE-08\IUSR_SS         | BEGIN CERTI              | 7862643d0000000005a                     | 9/20/2005 4:27 AM        |
| Revoked Certificates            | 91         | SSE-08\IUSR_SS         | BEGIN CERTI              | 786264d90000000005b                     | 9/20/2005 4:27 AM        |
|                                 | 92         | SSE-08\IUSR SS         | BEGIN CERTI              | 7c3278180000000005c                     | 9/20/2005 10:14 PM       |
| Pending Requests                | 93         | SSE-08\IUSR SS         | BEGIN CERTI              | 7c3278270000000005d                     | 9/20/2005 10:14 PM       |
| Failed Requests                 | 94         | SSE-08\IUSR SS         | BEGIN CERTI              | 7c3278370000000005e                     | 9/20/2005 10:14 PM       |
|                                 | 95         | SSE-08\IUSR SS         | BEGIN CERTI              | 7c3278470000000005f                     | 9/20/2005 10:14 PM       |
|                                 | 98         |                        | DECTU CEDIT              | 7 10 0000000000000000000000000000000000 | 9/21/2005 12:18 AM       |
|                                 | 99         | Certificate Revocatio  | n a l                    | ?×10000063                              | 9/22/2005 1:45 AM        |
|                                 | 100        | Are you gure you want  | to revoke the selected   | certificate(s)2 0000064                 | 9/27/2005 2:44 AM        |
|                                 | 101        | Mie you suie you want  |                          | 00000065                                | 9/27/2005 2:45 AM        |
|                                 | 102        | You may specify a rea: | son for this revocation. | 0000066                                 | 9/30/2005 1:46 AM        |
|                                 | 103        | Beason code:           |                          | 0000067                                 | 10/5/2005 4:03 AM        |
|                                 | 104        | Upspecified            | -                        | 0000068                                 | 10/6/2005 10:46 PM       |
|                                 | 105        | Tousbecilied           | 120                      | 0000069                                 | 10/7/2005 1:52 AM        |
|                                 | 106        |                        | Yes                      | No ( 000006a                            | 10/7/2005 4:11 AM        |
|                                 | 107        |                        | 100                      | оооообр                                 | 10/10/2005 3:49 AM       |
|                                 | 108        | SSE-08\IUSR SS         | BEGIN CERTI              | 5F413d200000000006c                     | 10/10/2005 3:52 AM       |
|                                 | 109        | SSE-08\IUSR_SS         | BEGIN CERTI              | 17b22de80000000006d                     | 10/18/2005 12:20 AM      |
|                                 | 110        | SSE-08\IUSR_SS         | BEGIN CERTI              | 17b306760000000006e                     | 10/18/2005 12:21 AM      |
|                                 | 111        | SSE-08\IUSR_SS         | BEGIN CERTI              | 11ea38060000000006f                     | 10/19/2005 11:58 PM      |
|                                 | 112        | SSE-08\IUSR_SS         | BEGIN CERTI              | 170bea8b000000000070                    | 10/20/2005 11:53 PM      |
|                                 | 113        | SSE-08\IUSR_SS         | BEGIN CERTI              | 4aafff2e00000000071                     | 10/31/2005 12:32 AM      |
|                                 | 114        | SSE-08\IUSR_SS         | BEGIN CERTI              | 78cc6e6c00000000072                     | 11/8/2005 11:26 PM       |
|                                 | 115        | SSE-08\IUSR_SS         | BEGIN CERTI              | 78e3416100000000073                     | 11/8/2005 11:51 PM       |
|                                 | 116        | SSE-08\IUSR_SS         | BEGIN CERTI              | 0a338ea100000000074                     | 11/12/2005 8:32 AM       |
|                                 | •          |                        |                          |                                         | ×                        |

Step 4 Click the Revoked Certificates folder to list and verify the certificate revocation.

| ree                             | Request ID    | Requester Name | Binary Certificate | Serial Number        | Certificate Effective Date |
|---------------------------------|---------------|----------------|--------------------|----------------------|----------------------------|
| Certification Authority (Local) | - 15          | SSE-08\IUSR_SS | BEGIN CERTI        | 5dae53cd00000000000  | 6/30/2005 3:27 AM          |
| - 🕅 Aparna CA                   | 16            | SSE-08\IUSR_SS | BEGIN CERTI        | 5db140d3000000000010 | 6/30/2005 3:30 AM          |
| Revoked Certificates            | 17            | SSE-08\IUSR_SS | BEGIN CERTI        | 5e2d7c1b00000000011  | 6/30/2005 5:46 AM          |
| Issued Certificates             | 18            | SSE-08\IUSR_SS | BEGIN CERTI        | 16db4f8f00000000012  | 7/8/2005 3:21 AM           |
|                                 | 19            | SSE-08\IUSR_SS | BEGIN CERTI        | 261c392400000000013  | 7/14/2005 5:00 AM          |
|                                 | 20            | SSE-08\IUSR_SS | BEGIN CERTI        | 262b520200000000014  | 7/14/2005 5:16 AM          |
|                                 | 21            | SSE-08\IUSR_SS | BEGIN CERTI        | 2634c7f200000000015  | 7/14/2005 5:27 AM          |
|                                 | 22            | SSE-08\IUSR_SS | BEGIN CERTI        | 2635b00000000000016  | 7/14/2005 5:28 AM          |
|                                 | 23            | SSE-08\IUSR_SS | BEGIN CERTI        | 2648504000000000017  | 7/14/2005 5:48 AM          |
|                                 | 24            | SSE-08\IUSR_SS | BEGIN CERTI        | 2a27635700000000018  | 7/14/2005 11:51 PM         |
|                                 | 25            | SSE-08\IUSR_SS | BEGIN CERTI        | 3f88cbf700000000019  | 7/19/2005 3:29 AM          |
|                                 | 26            | SSE-08\IUSR_SS | BEGIN CERTI        | 6e4b5f5f0000000001a  | 7/28/2005 3:58 AM          |
|                                 | 27            | SSE-08\IUSR_SS | BEGIN CERTI        | 725b89d80000000001b  | 7/28/2005 10:54 PM         |
|                                 | 28            | SSE-08\IUSR_SS | BEGIN CERTI        | 735a88780000000001c  | 7/29/2005 3:33 AM          |
|                                 | 29            | SSE-08\IUSR_SS | BEGIN CERTI        | 148511c70000000001d  | 8/3/2005 11:30 PM          |
|                                 | 30            | SSE-08\IUSR_SS | BEGIN CERTI        | 14a7170100000000001e | 8/4/2005 12:07 AM          |
|                                 | 31            | SSE-08\IUSR_SS | BEGIN CERTI        | 14fc45b50000000001f  | 8/4/2005 1:40 AM           |
|                                 | 32            | SSE-08\IUSR_SS | BEGIN CERTI        | 486ce80b00000000020  | 8/17/2005 3:58 AM          |
|                                 | 33            | SSE-08\IUSR_SS | BEGIN CERTI        | 4ca4a3aa000000000021 | 8/17/2005 11:37 PM         |
|                                 | 47            | SSE-08\IUSR_SS | BEGIN CERTI        | 1aa55c8e0000000002f  | 9/1/2005 11:36 PM          |
|                                 | 63            | SSE-08\IUSR_SS | BEGIN CERTI        | 3f0845dd0000000003f  | 9/9/2005 1:11 AM           |
|                                 | <b>1</b> 2066 | SSE-08\IUSR_SS | BEGIN CERTI        | 3f619b7e00000000042  | 9/9/2005 2:48 AM           |
|                                 | 82            | SSE-08\IUSR_SS | BEGIN CERTI        | 6313c46300000000052  | 9/16/2005 1:09 AM          |
|                                 | 5 96          | SSE-08\IUSR_SS | BEGIN CERTI        | 7c3861e3000000000000 | 9/20/2005 10:20 PM         |
|                                 | 97            | SSE-08\IUSR_SS | BEGIN CERTI        | 7c6ee351000000000061 | 9/20/2005 11:20 PM         |
|                                 | 116           | SSE-08\IUSR_SS | BEGIN CERTI        | 0a338ea100000000074  | 11/12/2005 8:32 AM         |

# **Generating and Publishing the CRL**

I

To generate and publish the CRL using the Microsoft CA administrator program, follow these steps:

### Procedure

| Step 1 | From the Certification Authority | v screen, choose Acti | on > Al  | l Tasks > Publish |
|--------|----------------------------------|-----------------------|----------|-------------------|
|        | 1 Iom the Contineation / Iamont  |                       | UH - 1 M | 1 149K9 · 1 40H9  |

| Lertification Au    | thority    |            | 2              |                    |                      |                            |
|---------------------|------------|------------|----------------|--------------------|----------------------|----------------------------|
| Action <u>V</u> iew | (⇔ ⇒ 🖻     | 📧 🖀 🕹 🗄    | ð 📴            |                    |                      |                            |
| All Tasks 🔹 🕨       | Publish    | Request ID | Requester Name | Binary Certificate | Serial Number        | Certificate Effective Date |
| Refresh             | ty (Local) | - 15       | SSE-08\IUSR_SS | BEGIN CERTI        | 5dae53cd00000000000  | 6/30/2005 3:27 AM          |
| Export List         | cy (Eocaly | 16         | SSE-08\IUSR_SS | BEGIN CERTI        | 5db140d3000000000010 | 6/30/2005 3:30 AM          |
|                     | rtificates | 17         | SSE-08\IUSR_SS | BEGIN CERTI        | 5e2d7c1b00000000011  | 6/30/2005 5:46 AM          |
| Properties          | ficates    | 18         | SSE-08\IUSR_SS | BEGIN CERTI        | 16db4f8f00000000012  | 7/8/2005 3:21 AM           |
| Help                | quests     | 19         | SSE-08\IUSR_SS | BEGIN CERTI        | 261c392400000000013  | 7/14/2005 5:00 AM          |
| - Failed Red        | uests      | 20         | SSE-08\IUSR_SS | BEGIN CERTI        | 262b520200000000014  | 7/14/2005 5:16 AM          |
|                     |            | 21         | SSE-08\IUSR_SS | BEGIN CERTI        | 2634c7f200000000015  | 7/14/2005 5:27 AM          |
|                     |            | 22         | SSE-08\IUSR_SS | BEGIN CERTI        | 2635b0000000000016   | 7/14/2005 5:28 AM          |
|                     |            | 23         | SSE-08\IUSR_SS | BEGIN CERTI        | 2648504000000000017  | 7/14/2005 5:48 AM          |
|                     |            | 24         | SSE-08\IUSR_SS | BEGIN CERTI        | 2a27635700000000018  | 7/14/2005 11:51 PM         |
|                     |            | 25         | SSE-08\IUSR_SS | BEGIN CERTI        | 3f88cbf700000000019  | 7/19/2005 3:29 AM          |
|                     |            | 26         | SSE-08\IUSR_SS | BEGIN CERTI        | 6e4b5f5f0000000001a  | 7/28/2005 3:58 AM          |
|                     |            | 27         | SSE-08\IUSR_SS | BEGIN CERTI        | 725b89d80000000001b  | 7/28/2005 10:54 PM         |
|                     |            | 28         | SSE-08\IUSR_SS | BEGIN CERTI        | 735a88780000000001c  | 7/29/2005 3:33 AM          |
|                     |            | 29         | SSE-08\IUSR_SS | BEGIN CERTI        | 148511c70000000001d  | 8/3/2005 11:30 PM          |
|                     |            | 30         | SSE-08\IUSR_SS | BEGIN CERTI        | 14a717010000000001e  | 8/4/2005 12:07 AM          |
|                     |            | 31         | SSE-08\IUSR_SS | BEGIN CERTI        | 14fc45b50000000001f  | 8/4/2005 1:40 AM           |
|                     |            | 32         | SSE-08\IUSR_SS | BEGIN CERTI        | 486ce80b00000000020  | 8/17/2005 3:58 AM          |
|                     |            | 33         | SSE-08\IUSR_SS | BEGIN CERTI        | 4ca4a3aa000000000021 | 8/17/2005 11:37 PM         |
|                     |            | 17         | SSE-08\IUSR_SS | BEGIN CERTI        | 1aa55c8e0000000002f  | 9/1/2005 11:36 PM          |
|                     |            | 63         | SSE-08\IUSR_SS | BEGIN CERTI        | 3f0845dd0000000003f  | 9/9/2005 1:11 AM           |
|                     |            | 66         | SSE-08\IUSR_SS | BEGIN CERTI        | 3f619b7e000000000042 | 9/9/2005 2:48 AM           |
|                     |            | 82         | SSE-08\IUSR_SS | BEGIN CERTI        | 6313c46300000000052  | 9/16/2005 1:09 AM          |
|                     |            | 96         | SSE-08\IUSR_SS | BEGIN CERTI        | 7c3861e3000000000060 | 9/20/2005 10:20 PM         |
|                     |            | 97         | SSE-08\IUSR_SS | BEGIN CERTI        | 7c6ee351000000000061 | 9/20/2005 11:20 PM         |
|                     |            | 116        | SSE-08\IUSR_SS | BEGIN CERTI        | 0a338ea1000000000074 | 11/12/2005 8:32 AM         |
|                     |            |            |                |                    |                      | 0.0                        |

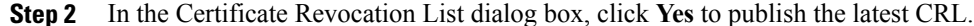

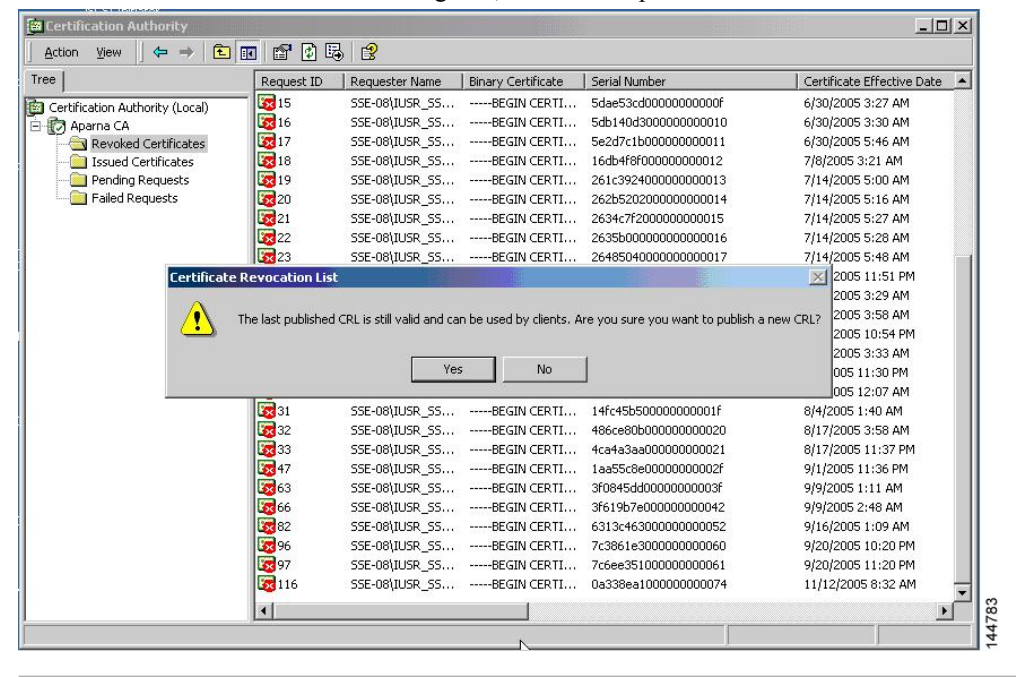

# **Downloading the CRL**

I

To download the CRL from the Microsoft CA website, follow these steps:

### Procedure

**Step 1** From the Microsoft Certificate Services web interface, click **Retrieve the CA certificate or certificate** revocation list and click Next.

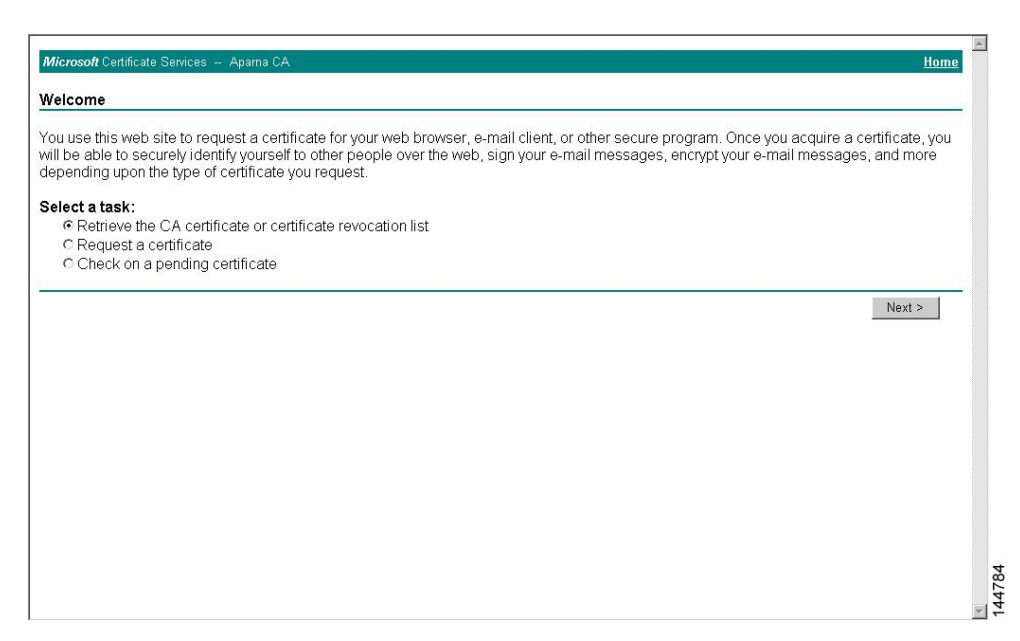

### Step 2 Click Download latest certificate revocation list.

| install this CA ce                                   | ertification path to allow your computer to trust certificates issued from this certification authority.                                                                                            |     |
|------------------------------------------------------|----------------------------------------------------------------------------------------------------|-----|
| t is not necessa<br>CA certification                 | ary to manually install the CA certification path if you request and install a certificate from this certification authority, because<br>path will be installed for you automatically.              | the |
| Choose file to<br>CA Certificate:<br> <br> <br> <br> | Gownload:         Current [Apama CA]         C DER encoded or @ Base 64 encoded         Download CA certificate         Download CA certificate         Download latest certificate revocation list |     |
|                                                      |                                                                                                    |     |

### **Step 3** In the File Download dialog box, click **Save**.

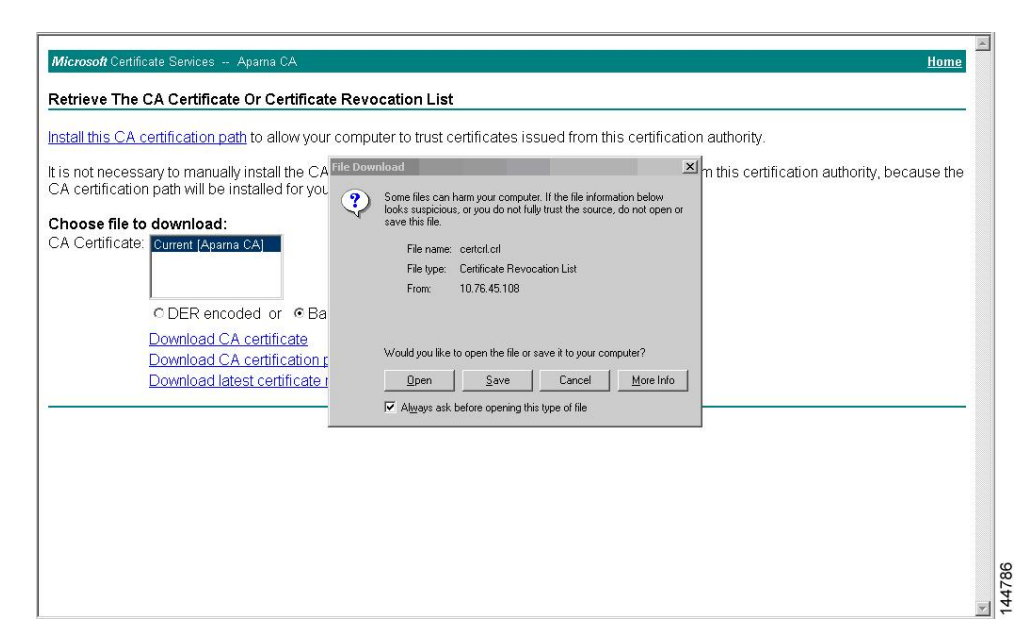

**Step 4** In the Save As dialog box, enter the destination file name and click Save.

| t is not necess | ary to manually install the CA o   | File Download    |                                     |              | om this certific | ation authority, l | because the |
|-----------------|------------------------------------|------------------|-------------------------------------|--------------|------------------|--------------------|-------------|
| A certification | r paur will be installed for you a | Save As          |                                     |              |                  | <u>? ×</u>         |             |
| hoose file to   | download:                          | Save <u>i</u> n: | 🔁 testcerts                         |              | 🔹 🗢 🖻 📑 🛄 •      |                    |             |
| A Certificate.  | Current Aparna CA                  |                  |                                     |              |                  |                    |             |
|                 |                                    | History          |                                     |              |                  |                    |             |
|                 | CDED appared of the CDeor          |                  |                                     |              |                  |                    |             |
|                 | DER encoded of le base             |                  |                                     |              |                  |                    |             |
|                 | Download CA certificate            |                  |                                     |              |                  |                    |             |
|                 | Download CA certification pa       |                  |                                     |              |                  |                    |             |
|                 | Download latest contineate re      | documents        |                                     |              |                  |                    |             |
|                 |                                    |                  |                                     |              |                  |                    |             |
|                 |                                    | My Computer      |                                     |              |                  |                    |             |
|                 |                                    |                  | File name:                          | aparnaCA.crl | •                | Save               |             |
|                 |                                    | NOR 6            | TANKS (1) (1) - (1) (2) (2) (2) (2) |              |                  |                    |             |

**Step 5** Enter the Microsoft Windows **type** command to display the CRL.

1

| C:\WINNT\system32\cmd.exe                                                                                                    | ×     |
|----------------------------------------------------------------------------------------------------|-------|
| D:\testcerts>type_aparnaCA.crl<br>BEGIN X509 CRL<br>HI GBTCCBa8CAQEwDQVJKoZI hucNAQEFBQAwgZAxIDAeBgkghkiG9w0BCQEWEWFt<br>YW5ka2UAY21zY28uY29tMQsuCQYDUQQEwJJ jESMBAGA1UECBMJS2FyhmF0Wth<br>MRIwEAYDUQQHEwICYW5nYW.vucmU.DjAMBgNUBAoTBUNpc2NuMRwEQYDUQQLEwpu<br>ZXR2dG9yYWdIMRIwEAYDUQQDEwIBcGFyhmEgQ0EXDIAIMTEXMJAMMzYuNFoKDTA1<br>MTEXOTE2NTYwNFowgSXMBSCCmEbCaEAAAAAAAAIXITAUDgxNjIxNTIXUOudWiK<br>TMTSGTgAAAAAAAAxWDUwODE2MjELMjISUjAbAgpM/CtCCAAAAAAAEFw0WNTA4MTYy<br>MTUyNDFAMBsCCmspc3kmSCCmebCaEAAAAAAAAIXITAUDgxNjIxNTIXUOudWiK<br>BhownScore and an an an an an an an an an an an an an |       |
| D:\testcerts>                                                                                                    | 44788 |

# Importing the CRL

To import the CRL to the trust point corresponding to the CA, follow these steps:

| Procedure                                                                                                    |
|----------------------------------------------------------------------------------------------------|
| Copy the CRL file to the Cisco NX-OS device bootflash.                                                                                 |
| Example:                                                                                                    |
| Device-1# copy tftp:apranaCA.crl bootflash:aparnaCA.crl                                                                                |
| Configure the CRL.                                                                                                    |
| Example:                                                                                                    |
| Device-1# <b>configure terminal</b><br>Device-1(config)# <b>crypto ca crl request myCA bootflash:aparnaCA.crl</b><br>Device-1(config)# |
| Display the contents of the CRL.                                                                                                    |
|                                                                                                    |

### Example:

```
Device-1(config) # show crypto ca crl myCA
Trustpoint: myCA
CRL:
Certificate Revocation List (CRL):
        Version 2 (0x1)
        Signature Algorithm: shalWithRSAEncryption
        Issuer: /emailAddress=admin@yourcompany.com/C=IN/ST=Karnatak
Yourcompany/OU=netstorage/CN=Aparna CA
        Last Update: Nov 12 04:36:04 2005 GMT
        Next Update: Nov 19 16:56:04 2005 GMT
        CRL extensions:
            X509v3 Authority Key Identifier:
keyid:27:28:F2:46:83:1B:AC:23:4C:45:4D:8E:C9:18:50:1
            1.3.6.1.4.1.311.21.1:
Revoked Certificates:
    Serial Number: 611B09A10000000002
       Revocation Date: Aug 16 21:52:19 2005 GMT
Serial Number: 4CDE464E00000000003
        Revocation Date: Aug 16 21:52:29 2005 GMT
    Serial Number: 4CFC2B4200000000004
        Revocation Date: Aug 16 21:52:41 2005 GMT
    Serial Number: 6C699EC200000000005
        Revocation Date: Aug 16 21:52:52 2005 GMT
    Serial Number: 6CCF7DDC0000000000
       Revocation Date: Jun 8 00:12:04 2005 GMT
    Serial Number: 70CC4FFF00000000007
       Revocation Date: Aug 16 21:53:15 2005 GMT
    Serial Number: 4D9B11160000000008
        Revocation Date: Aug 16 21:53:15 2005 GMT
    Serial Number: 52A8023000000000009
        Revocation Date: Jun 27 23:47:06 2005 GMT
        CRL entry extensions:
           X509v3 CRL Reason Code:
            CA Compromise
Serial Number: 5349AD460000000000A
        Revocation Date: Jun 27 23:47:22 2005 GMT
        CRL entry extensions:
            X509v3 CRL Reason Code:
            CA Compromise
Serial Number: 53BD173C0000000000B
        Revocation Date: Jul 4 18:04:01 2005 GMT
        CRL entry extensions:
            X509v3 CRL Reason Code:
            Certificate Hold
Serial Number: 591E7ACE0000000000C
        Revocation Date: Aug 16 21:53:15 2005 GMT
    Serial Number: 5D3FD52E000000000D
        Revocation Date: Jun 29 22:07:25 2005 GMT
        CRL entry extensions:
            X509v3 CRL Reason Code:
            Key Compromise
Serial Number: 5DAB7713000000000E
       Revocation Date: Jul 14 00:33:56 2005 GMT
    Serial Number: 5DAE53CD000000000F
        Revocation Date: Aug 16 21:53:15 2005 GMT
    Serial Number: 5DB140D30000000000
        Revocation Date: Aug 16 21:53:15 2005 GMT
    Serial Number: 5E2D7C1B00000000011
        Revocation Date: Jul 6 21:12:10 2005 GMT
        CRL entry extensions:
           X509v3 CRL Reason Code:
            Cessation Of Operation
Serial Number: 16DB4F8F0000000012
        Revocation Date: Aug 16 21:53:15 2005 GMT
    Serial Number: 261C39240000000013
        Revocation Date: Aug 16 21:53:15 2005 GMT
    Serial Number: 262B52020000000014
```

I

Revocation Date: Jul 14 00:33:10 2005 GMT Serial Number: 2634C7F20000000015 Revocation Date: Jul 14 00:32:45 2005 GMT Serial Number: 2635B00000000000016 Revocation Date: Jul 14 00:31:51 2005 GMT Serial Number: 2648504000000000017 Revocation Date: Jul 14 00:32:25 2005 GMT Serial Number: 2A27635700000000018 Revocation Date: Aug 16 21:53:15 2005 GMT Serial Number: 3F88CBF700000000019 Revocation Date: Aug 16 21:53:15 2005 GMT Serial Number: 6E4B5F5F000000001A Revocation Date: Aug 16 21:53:15 2005 GMT Serial Number: 725B89D80000000001B Revocation Date: Aug 16 21:53:15 2005 GMT Serial Number: 735A88780000000001C Revocation Date: Aug 16 21:53:15 2005 GMT Serial Number: 148511C7000000001D Revocation Date: Aug 16 21:53:15 2005 GMT Serial Number: 14A717010000000001E Revocation Date: Aug 16 21:53:15 2005 GMT Serial Number: 14FC45B5000000001F Revocation Date: Aug 17 18:30:42 2005 GMT Revocation Date: Aug 17 18:30:43 2005 GMT Serial Number: 4CA4A3AA00000000021 Revocation Date: Aug 17 18:30:43 2005 GMT Serial Number: 1AA55C8E000000002F Revocation Date: Sep 5 17:07:06 2005 GMT Serial Number: 3F0845DD000000003F Revocation Date: Sep 8 20:24:32 2005 GMT Serial Number: 3F619B7E00000000042 Revocation Date: Sep 8 21:40:48 2005 GMT Serial Number: 6313C4630000000052 Revocation Date: Sep 19 17:37:18 2005 GMT Serial Number: 7C3861E300000000000 Revocation Date: Sep 20 17:52:56 2005 GMT Serial Number: 7C6EE35100000000061 Revocation Date: Sep 20 18:52:30 2005 GMT Serial Number: 0A338EA100000000074 <-- Revoked identity certificate Revocation Date: Nov 12 04:34:42 2005 GMT Signature Algorithm: shalWithRSAEncryption 0b:cb:dd:43:0a:b8:62:1e:80:95:06:6f:4d:ab:0c:d8:8e:32: 44:8e:a7:94:97:af:02:b9:a6:9c:14:fd:eb:90:cf:18:c9:96: 29:bb:57:37:d9:1f:d5:bd:4e:9a:4b:18:2b:00:2f:d2:6e:c1: 1a:9f:1a:49:b7:9c:58:24:d7:72

**Note** The identity certificate for the device that was revoked (serial number 0A338EA100000000074) is listed at the end.

# **Configuration Examples for User Accounts and RBAC**

The following example shows how to configure a user role:

```
role name User-role-A
rule 3 permit read-write feature l2nac
rule 2 permit read-write feature dot1x
rule 1 deny command clear *
```

The following example shows how to create a user role that can configure an interface to enable and show HSRP and show GLBP:

```
role name iftest
rule 1 permit command config t; interface *; hsrp *
rule 2 permit read-write feature hsrp
```

rule 3 permit read feature glbp

In the above example, rule 1 allows you to configure HSRP on an interface, rule 2 allows you to configure the **config hsrp** commands and enable the exec-level **show** and **debug** commands for HSRP, and rule 3 allows you to enable the exec-level **show** and **debug glbp** commands.

The following example shows how to configure a user role that can configure only a specific interface:

```
role name Int_Eth2-3_only
rule 1 permit command configure terminal; interface *
interface policy deny
permit interface Ethernet2/3
```

The following example shows how to configure a user role feature group:

```
role feature-group name Security-features
  feature radius
  feature tacacs
  feature dot1x
  feature aaa
  feature 12nac
  feature acl
  feature access-list
```

The following example shows how to configure a user account:

username user1 password A1s2D4f5 role User-role-A

# Configuration Example for 802.1X

The following example shows how to configure 802.1X:

```
feature dot1x
aaa authentication dot1x default group rad2
interface Ethernet2/1
   dot1x port-control auto
```

```
Note
```

Repeat the dot1x port-control auto command for all interfaces that require 802.1X authentication.

# **Configuration Example for NAC**

The following example shows how to configure NAC:

```
feature eou
aaa authentication eou default group radius
mac access-list macacl-01
   10 permit any any 0x100
interface Ethernet8/1
   mac access-group macacl-01
```

# Configuration Examples for Cisco TrustSec

This section provides configuration examples for Cisco TrustSec.

### Enabling Cisco TrustSec

The following example shows how to enable Cisco TrustSec:

```
feature dot1x
feature cts
cts device-id device1 password Cisco321
```

### Configuring AAA for Cisco TrustSec on a Seed Cisco NX-OS Device

The following example shows how to configure AAA for Cisco TrustSec on the seed Cisco NX-OS device:

```
radius-server host 10.10.1.1 key Cisco123 pac
aaa group server radius Rad1
server 10.10.1.1
use-vrf management
aaa authentication dot1x default group Rad1
aaa authorization cts default group Rad1
```

### Enabling Cisco TrustSec Authentication on an Interface

The following example shows how to enable Cisco TrustSec authentication with a clear text password on an interface:

```
interface ethernet 2/1
  cts dot1x
  shutdown
  no shutdown
```

## **Configuring Cisco TrustSec Authentication in Manual Mode**

The following example shows how to configure Cisco TrustSec authentication in manual mode static policy on an interface:

```
interface ethernet 2/1
  cts manual
   sap pmk abcdef modelist gmac
   policy static sgt 0x20
```

The following example shows how to configure Cisco TrustSec authentication in manual mode dynamic policy on an interface:

```
interface ethernet 2/2
  cts manual
    policy dynamic identity device2
```

## Configuring Cisco TrustSec Role-Based Policy Enforcement for the default VRF

The following example shows how to enable Cisco TrustSec role-based policy enforcement for the default VRF:

cts role-based enforcement

## Configuring Cisco TrustSec Role-Based Policy Enforcement for a Nondefault VRF

The following example shows how to enable Cisco TrustSec role-based policy enforcement for a nondefault VRF:

```
vrf context test
cts role-based enforcement
```

## **Configuring Cisco TrustSec Role-Based Policy Enforcement for a VLAN**

The following example shows how to enable Cisco TrustSec role-based policy enforcement for a VLAN:

```
vlan 10
cts role-based enforcement
```

## **Configuring IPv4 Address to SGACL SGT Mapping for the Default VRF**

The following example shows how to manually configure IPv4 address to SGACL SGT mapping for Cisco TrustSec role-based policies for the default VRF:

```
cts role-based sgt-map 10.1.1.1 20
```

## **Configuring IPv4 Address to SGACL SGT Mapping for a Nondefault VRF**

The following example shows how to manually configure IPv4 address to SGACL SGT mapping for Cisco TrustSec role-based policies for a nondefault VRF:

```
vrf context test
cts role-based sgt-map 30.1.1.1 30
```

### Configuring IPv4 Address to SGACL SGT Mapping for a VLAN

The following example shows how to manually configure IPv4 address to SGACL SGT mapping for Cisco TrustSec role-based policies for a VLAN:

```
vlan 10
cts role-based sgt-map 20.1.1.1 20
```

## Manually Configuring Cisco TrustSec SGACLs

The following example shows how to manually configure Cisco TrustSec SGACLs:

```
cts role-based access-list abcd
permit icmp
cts role-based sgt 10 dgt 20 access-list abcd
```

The following example shows how to enable RBACL logging:

```
cts role-based access-list RBACL1
deny tcp src eq 1111 dest eq 2222 log
cts role-based sgt 10 dgt 20 access-list RBACL1
cts role-based sgt-map 1.1.1.1 10
cts role-based sgt-map 1.1.1.2 20
```

The above configuration generates the following ACLLOG syslog:

```
%ACLLOG-6-ACLLOG_FLOW_INTERVAL: SGT: 10, Source IP: 1.1.1.1, Destination IP: 1.1.1.2, Source
Port: 1111, Destination Port: 2222, Source Interface: Ethernet4/1, Protocol: tcp, Hit-count
= 2
```

```
Note
```

The ACLLOG syslog does not contain the destination group tag (DGT) information of the matched RBACL policy. You can find this information by looking up the IP-SGT mapping of the destination IP address in the log message and then entering the **show cts role-based sgt-map** command.

The following example shows how to enable and display RBACL statistics:

cts role-based counters enable show cts role-based counters sgt 10 dgt 20 RBACL policy counters enabled sgt: 10 dgt: 20 [180] rbacl test1: deny tcp src eq 1111 dest eq 2222 [75] deny tcp src eq 2222 dest eq 3333 [25] rbacl test2: deny udp src eq 1111 dest eq 2222 [30] deny udp src eq 2222 dest eq 3333 [50]

## **Manually Configuring SXP Peer Connections**

This figure shows an example of SXP peer connections over the default VRF.

Figure 1: Example SXP Peer Connections

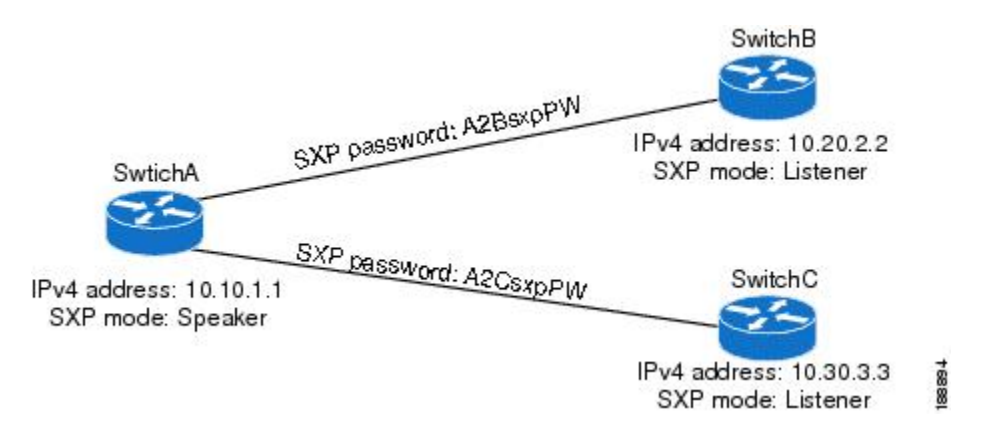

The following example shows how to configure the SXP peer connections on SwitchA:

```
feature cts
cts role-based enforcement
cts sxp enable
cts sxp connection peer 10.20.2.2 password required A2BsxpPW mode listener
cts sxp connection peer 10.30.3.3 password required A2CsxpPW mode listener
```

The following example shows how to configure the SXP peer connection on SwitchB:

```
feature cts
cts role-based enforcement
cts sxp enable
cts sxp connection peer 10.10.1.1 password required A2BsxpPW mode speaker
```

The following example shows how to configure the SXP peer connection on SwitchC:

```
feature cts
cts role-based enforcement
cts sxp enable
cts sxp connection peer 10.10.1.1 password required A2CsxpPW mode speaker
```

# **Configuration Examples for IP ACLs**

The following example shows how to create an IPv4 ACL named acl-01 and apply it as a port ACL to Ethernet interface 2/1, which is a Layer 2 interface:

```
ip access-list acl-01
  permit ip 192.168.2.0/24 any
interface ethernet 2/1
  ip port access-group acl-01 in
```

The following example shows how to create an IPv6 ACL named acl-120 and apply it as a router ACL to Ethernet interface 2/3, which is a Layer 3 interface:

```
ipv6 access-list acl-120
  permit tcp 2001:0db8:85a3::/48 2001:0db8:be03:2112::/64
  permit udp 2001:0db8:85a3::/48 2001:0db8:be03:2112::/64
  permit tcp 2001:0db8:69f2::/48 2001:0db8:be03:2112::/64
  permit udp 2001:0db8:69f2::/48 2001:0db8:be03:2112::/64
  interface ethernet 2/3
    ipv6 traffic-filter acl-120 in
```

The following example shows how to create a VTY ACL named single-source and apply it on input IP traffic over the VTY line. This ACL allows all TCP traffic through and drops all other IP traffic:

```
ip access-list single-source
  permit tcp 192.168.7.5/24 any
  exit
  line vty
  ip access-class single-source in
  show ip access-lists
```

The following example shows how to enable ACL capture in the default VDC and configure a destination for ACL capture packets:

```
hardware access-list capture
monitor session 1 type acl-capture
destination interface ethernet 2/1
no shut
exit
show ip access-lists capture session 1
```

The following example shows how to enable a capture session for an ACL's access control entries (ACEs) and then apply the ACL to an interface:

```
ip access-list acl1
  permit tcp any any capture session 1
  exit
  interface ethernet 1/11
  ip access-group acl1 in
  no shut
  show running-config aclmgr
```

The following example shows how to apply an ACL with capture session access control entries (ACEs) to a VLAN:

```
vlan access-map acl-vlan-first
  match ip address acl-ipv4-first
  match mac address acl-mac-first
  action foward
  statistics per-entry
  vlan filter acl-vlan-first vlan-list 1
  show running-config vlan 1
```

The following example shows how to enable a capture session for the whole ACL and then apply the ACL to an interface:

```
ip access-list acl2
  capture session 2
  exit
  interface ethernet 7/1
  ip access-group acl1 in
  no shut
  show running-config aclmgr
```

## **Configuration Example for MAC ACLs**

The following example shows how to create a MAC ACL named acl-mac-01 and apply it to Ethernet interface 2/1, which is a Layer 2 interface in this example:

```
mac access-list acl-mac-01
  permit 00c0.4f00.0000 0000.00ff.ffff any
interface ethernet 2/1
  mac port access-group acl-mac-01
```

# **Configuration Example for VACLs**

The following example shows how to configure a VACL to forward traffic permitted by a MAC ACL named acl-mac-01 and how to apply the VACL to VLANs 50 through 82.

```
conf t
vlan access-map acl-mac-map
match mac address acl-mac-01
action forward
vlan filter acl-mac-map vlan-list 50-82
```

# **Configuration Example for Port Security**

The following example shows a port security configuration for the Ethernet 2/1 interface with VLAN and interface maximums for secure addresses. In this example, the interface is a trunk port. Additionally, the violation action is set to Restrict.

```
feature port-security
interface Ethernet 2/1
switchport
switchport port-security
switchport port-security maximum 10
switchport port-security maximum 7 vlan 10
switchport port-security maximum 3 vlan 20
switchport port-security violation restrict
```

# **Configuration Examples for DHCP**

This example shows how to enable DHCP snooping on two VLANs, with Option 82 support enabled and Ethernet interface 2/5 trusted because the DHCP server is connected to that interface:

```
feature dhcp
ip dhcp snooping info option
interface Ethernet 2/5
    ip dhcp snooping trust
ip dhcp snooping vlan 1
ip dhcp snooping vlan 50
```

This example shows how to enable the DHCP relay agent and configure the DHCP server IP address for Ethernet interface 2/3, where the DHCP server IP address is 10.132.7.120 and the DHCP server is in the VRF named red:

```
feature dhcp
ip dhcp snooping
ip dhcp relay
ip dhcp relay information option
ip dhcp relay information option vpn
```

```
interface Ethernet 2/3
    ip dhcp relay address 10.132.7.120 use-vrf red
```

This example shows how to enable and use the DHCP smart relay agent. In this example, the switch forwards the DHCP broadcast packets received on Ethernet interface 2/2 to the DHCP server (10.55.11.3), inserting 192.168.100.1 in the giaddr field. If the DHCP server has a pool configured for the 192.168.100.0/24 network, it responds. If the server does not respond, the switch sends two more requests using 192.168.100.1 in the giaddr field instead.

```
feature dhcp
ip dhcp snooping
ip dhcp relay
ip dhcp smart-relay global
interface Ethernet 2/2
    ip address 192.168.100.1/24
    ip address 172.16.31.254/24 secondary
    ip dhcp relay address 10.55.11.3
```

# **Configuration Examples for DAI**

## **Example 1 Two Devices Support DAI**

These procedures show how to configure DAI when two devices support DAI.

This figure shows the network configuration for this example. Host 1 is connected to device A, and Host 2 is connected to device B. Both devices are running DAI on VLAN 1 where the hosts are located. A DHCP server is connected to device A. Both hosts acquire their IP addresses from the same DHCP server. Device A has the bindings for Host 1 and Host 2, and device B has the binding for Host 2. Device A Ethernet interface 2/3 is connected to the device B Ethernet interface 1/4.

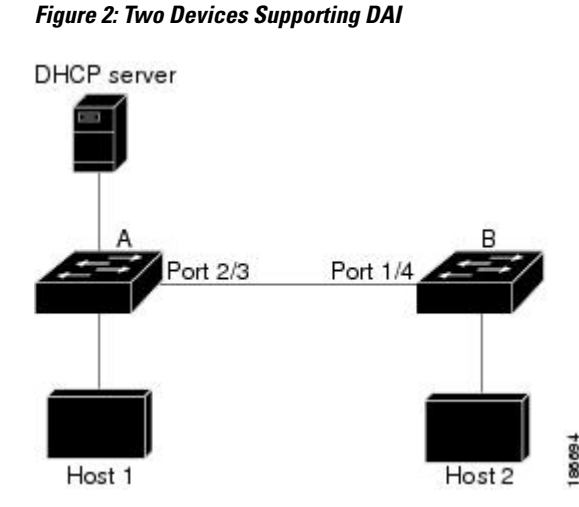

DAI depends on the entries in the DHCP snooping binding database to verify IP-to-MAC address bindings in incoming ARP requests and ARP responses. Make sure to enable DHCP snooping to permit ARP packets that have dynamically-assigned IP addresses.

• This configuration does not work if the DHCP server is moved from device A to a different location.

• To ensure that this configuration does not compromise security, configure Ethernet interface 2/3 on device A and Ethernet interface 1/4 on device B as trusted.

### **Configuring Device A**

To enable DAI and configure Ethernet interface 2/3 on device A as trusted, follow these steps:

### Procedure

**Step 1** While logged into device A, verify the connection between device A and device B.

### Example:

```
switchA# show cdp neighbors
Capability Codes: R - Router, T - Trans-Bridge, B - Source-Route-Bridge
S - Switch, H - Host, I - IGMP, r - Repeater,
V - VoIP-Phone, D - Remotely-Managed-Device,
s - Supports-STP-Dispute
Device ID
switchB Local Intrfce Hldtme Capability Platform Port ID
Ethernet2/3 177 R S I WS-C2960-24TC Ethernet1/4
```

**Step 2** Enable DAI on VLAN 1 and verify the configuration.

```
Example:

switchA# config t

switchA(config)# ip arp inspection vlan 1

switchA(config)# show ip arp inspection vlan 1

Source Mac Validation : Disabled

Destination Mac Validation : Disabled

IP Address Validation : Disabled

Vlan : 1

-------

Configuration : Enabled

Operation State : Active

switchA(config)#
```

**Step 3** Configure Ethernet interface 2/3 as trusted.

### Example:

**Step 4** Verify the bindings.

Example:

| switchA# show ip dhcp snooping binding |           |          |               |      |             |  |  |
|----------------------------------------|-----------|----------|---------------|------|-------------|--|--|
| MacAddress                             | IpAddress | LeaseSec | Туре          | VLAN | Interface   |  |  |
|                                        |           |          |               |      |             |  |  |
| 00:60:0b:00:12:89                      | 10.0.1    | 0        | dhcp-snooping | 1    | Ethernet2/3 |  |  |
| SWITCNA#                               |           |          |               |      |             |  |  |

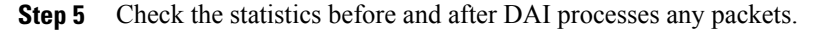

#### Example: switchA# show ip arp inspection statistics vlan 1 Vlan : 1 ------ARP Req Forwarded = 0

```
ARP Res Forwarded = 0
ARP Req Dropped
                   = 0
                   = 0
ARP Res Dropped
DHCP Drops
                   = 0
                   = 0
DHCP Permits
SMAC Fails-ARP Req = 0
SMAC Fails-ARP Res = 0
DMAC Fails-ARP Res = 0
IP Fails-ARP Req = 0
IP Fails-ARP Res
                   = 0
switchA#
```

If Host 1 sends out two ARP requests with an IP address of 10.0.0.1 and a MAC address of 0002.0002.0002, both requests are permitted, shown as follows:

switchA# show ip arp inspection statistics vlan 1

```
Vlan : 1
____
ARP Req Forwarded = 2
ARP Res Forwarded = 0
ARP Req Dropped
                   = 0
ARP Res Dropped
                   = 0
DHCP Drops
                   = 0
DHCP Permits
                   = 2
SMAC Fails-ARP Req = 0
SMAC Fails-ARP Res = 0
DMAC Fails-ARP Res = 0
IP Fails-ARP Req
                 = 0
IP Fails-ARP Res
                  = 0
```

If Host 1 tries to send an ARP request with an IP address of 10.0.0.3, the packet is dropped and an error message is logged.

00:12:08: %SW\_DAI-4-DHCP\_SNOOPING\_DENY: 2 Invalid ARPs (Req) on Ethernet2/3, vlan 1.([0002.0002.0002/10.0.0.3/0000.0000/0.0.0.0/02:42:35 UTC Fri Jul 13 2008]) The statistics display as follows:

```
switchA# show ip arp inspection statistics vlan 1
switchA#
Vlan : 1
_ _ _ _ _ _ _ _ _ _ _ _ _
ARP Req Forwarded = 2
ARP Res Forwarded = 0
ARP Req Dropped
                    = 2
ARP Res Dropped
                    = 0
DHCP Drops
                    = 2
DHCP Permits
                    = 2
SMAC Fails-ARP Req = 0
SMAC Fails-ARP Res = 0
DMAC Fails-ARP Res = 0
IP Fails-ARP Req
                   = 0
IP Fails-ARP Res
                  = 0
switchA#
```

### **Configuring Device B**

To enable DAI and configure Ethernet interface 1/4 on device B as trusted, follow these steps:

### Procedure

**Step 1** While logged into device B, verify the connection between device B and device A.

#### Example:

```
switchB# show cdp neighbors
Capability Codes: R - Router, T - Trans-Bridge, B - Source-Route-Bridge
S - Switch, H - Host, I - IGMP, r - Repeater,
V - VoIP-Phone, D - Remotely-Managed-Device,
s - Supports-STP-Dispute
Device ID
switchA Ethernet1/4 120 R S I WS-C2960-24TC Ethernet2/3
switchB#
```

**Step 2** Enable DAI on VLAN 1, and verify the configuration.

### Example:

```
switchB# config t
switchB# config t
switchB(config)# ip arp inspection vlan 1
switchB(config)# show ip arp inspection vlan 1
Source Mac Validation : Disabled
Destination Mac Validation : Disabled
IP Address Validation : Disabled
Vlan : 1
-----
Configuration : Enabled
Operation State : Active
switchB(config)#
```

**Step 3** Configure Ethernet interface 1/4 as trusted.

### Example:

```
switchB(config)# interface ethernet 1/4
switchB(config-if) # ip arp inspection trust
switchB(config-if) # exit
switchB(config) # exit
switchB# show ip arp inspection interface ethernet 1/4
Interface
                Trust State Rate (pps) Burst Interval
 -----
                _____
                              _____
                                           -----
Ethernet1/4
                                 15
                                               5
                Trusted
switchB#
```

**Step 4** Verify the list of DHCP snooping bindings.

#### Example:

```
switchB# show ip dhcp snooping binding
             IpAddress LeaseSec
MacAddress
                                     Type
                                                 VLAN Interface
                                     _____
_____
               _____
                             -----
                                                  ____
                                                       -----
00:01:00:01:00:01 10.0.0.2
                             4995
                                     dhcp-snooping 1
                                                      Ethernet1/4
switchB#
```

**Step 5** Check the statistics before and after DAI processes any packets.

#### Example: switchB# show ip arp inspection statistics vlan 1 Vlan : 1 ------ARP Req Forwarded = 0 ARP Res Forwarded = 0 ARP Res Dropped = 0 ARP Res Dropped = 0 DHCP Drops = 0 DHCP Permits = 0 SMAC Fails-ARP Req = 0

SMAC Fails-ARP Res = 0

```
DMAC Fails-ARP Res = 0

IP Fails-ARP Req = 0

IP Fails-ARP Res = 0

switchB#

If Host 2 sends out an ARP request with the IP address 10.0.0.2 and the MAC address 0001.0001.0001, the

packet is forwarded and the statistics are updated.
```

switchB# show ip arp inspection statistics vlan 1
Vlan : 1
----ARP Req Forwarded = 1
ARP Res Forwarded = 0
ARP Reg Dropped = 0
ARP Res Dropped = 0
DHCP Drops = 0

DHCP Permits = 1 SMAC Fails-ARP Req = 0 SMAC Fails-ARP Res = 0 DMAC Fails-ARP Res = 0 IP Fails-ARP Req = 0 IP Fails-ARP Res = 0 switchB#

If Host 2 attempts to send an ARP request with the IP address 10.0.0.1, DAI drops the request and logs the following system message:

```
00:18:08: %SW_DAI-4-DHCP_SNOOPING_DENY: 1 Invalid ARPs (Req) on Ethernet1/4, vlan
1.([0001.0001.0001/10.0.0.1/0000.0000.0000/0.0.0.0/01:53:21 UTC Fri Jun 13 2008])
The statistics display as follows:
```

```
switchB# show ip arp inspection statistics vlan 1
Vlan : 1
ARP Req Forwarded = 1
ARP Res Forwarded = 0
ARP Req Dropped
                   = 1
ARP Res Dropped
                   = 0
DHCP Drops
                   = 1
                   = 1
DHCP Permits
SMAC Fails-ARP Req = 0
SMAC Fails-ARP Res = 0
DMAC Fails-ARP Res = 0
IP Fails-ARP Req = 0
                 = 0
IP Fails-ARP Res
switchB#
```

## Example 2 One Device Supports DAI

This procedure shows how to configure DAI when the second device involved in the network configuration does not support DAI or DHCP snooping.

Device B, shown in this figure does not support DAI or DHCP snooping; therefore, configuring Ethernet interface 2/3 on device A as trusted creates a security hole because both device A and Host 1 could be attacked by either device B or Host 2.

To prevent this possibility, you must configure Ethernet interface 2/3 on device A as untrusted. To permit ARP packets from Host 2, you must set up an ARP ACL and apply it to VLAN 1. If the IP address of Host 2 is not static, which would make it impossible to accurately configure the ARP ACL on device A, you must separate device A from device B at Layer 3 and use a router to route packets between them.

Figure 3: One Device Supporting DAI

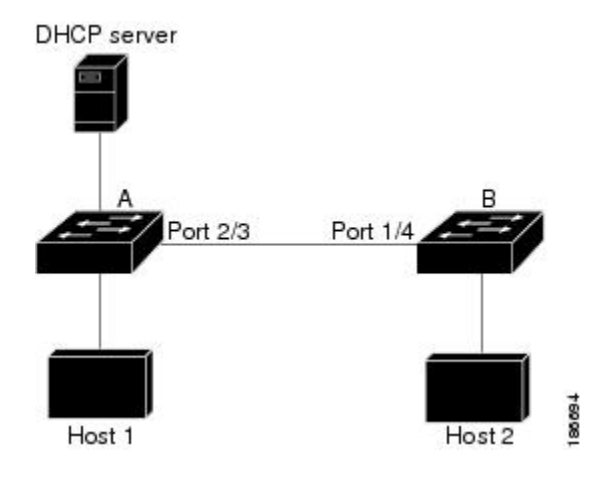

### Procedure

**Step 1** Configure the access list to permit the IP address 10.0.0.1 and the MAC address 0001.0001.0001, and verify the configuration.

### Example:

```
switchA# config t
switchA(config)# arp access-list H2
switchA(config-arp-acl)# permit ip host 10.0.0.1 mac host 0001.0001.0001
switchA(config-arp-acl)# exit
switchA(config)# show arp access-lists H2
ARP access list H2
10 permit ip host 1.1.1.1 mac host 0001.0001.0001
switchA(config)#
```

**Step 2** Apply the ACL to VLAN 1, and verify the configuration.

### Example:

```
switchA(config)# ip arp inspection filter H2 vlan 1
switchA(config)# show ip arp inspection vlan 1
Source Mac Validation : Disabled
Destination Mac Validation : Disabled
IP Address Validation : Disabled
Vlan : 200
------
Configuration : Enabled
Operation State : Active
ACL Match/Static : H2 / No
```

**Step 3** Configure Ethernet interface 2/3 as untrusted, and verify the configuration.

```
Note By default, the interface is untrusted.
```

Example:

```
switchA(config)# interface ethernet 2/3
switchA(config-if)# no ip arp inspection trust
switchA(config-if)# exit
switchA# show ip arp inspection interface ethernet 2/3
switchA#
```

The **show ip arp inspection interface** command has no output because the interface has the default configuration, which includes an untrusted state.

When Host 2 sends 5 ARP requests through Ethernet interface 2/3 on device A and a "get" is permitted by device A, the statistics are updated.

```
switchA# show ip arp inspection statistics vlan 1
Vlan : 1
ARP Reg Forwarded = 5
ARP Res Forwarded = 0
ARP Req Dropped
                   = 0
ARP Res Dropped
                    = 0
                    = 0
DHCP Drops
DHCP Permits
                    = 0
SMAC Fails-ARP Req = 0
SMAC Fails-ARP Res = 0
DMAC Fails-ARP Res = 0
IP Fails-ARP Req = 0
IP Fails-ARP Res = 0
switchA#
```

## **Configuration Example for IP Source Guard**

This example shows how to create a static IP source entry and then how to enable IP Source Guard on an interface.

```
ip source binding 10.5.22.17 001f.28bd.0013 vlan 100 interface ethernet 2/3
interface ethernet 2/3
  no shutdown
  ip verify source dhcp-snooping-vlan
```

# **Configuration Examples for Password Encryption**

The following example shows how to create a master key, enable the AES password encryption feature, and configure a type-6 encrypted password for a TACACS+ application:

```
key config-key ascii
 New Master Key:
 Retype Master Key:
configure terminal
feature password encryption aes
show encryption service stat
 Encryption service is enabled.
 Master Encryption Key is configured.
 Type-6 encryption is being used.
feature tacacs+
tacacs-server key Cisco123
show running-config tacacs+
  feature tacacs+
 logging level tacacs 5
 tacacs-server kev 6
"JDYkqyIFWeBvzpljSfWmRZrmRSRE8syxKlOSjP9RCCkFinZbJI3GD5c6rckJR/Qju2PKLmOewbheAA=="
```

## **Configuration Example for Keychain Management**

This example shows how to configure a keychain named glbp keys. Each key text string is encrypted. Each key has longer accept lifetimes than send lifetimes, to help prevent lost communications by accidentally configuring a time in which there are no active keys.

```
key chain glbp-keys
key 0
key-string 7 zqdest
accept-lifetime 00:00:00 Jun 01 2008 23:59:59 Sep 12 2008
send-lifetime 00:00:00 Jun 01 2008 23:59:59 Aug 12 2008
key 1
key-string 7 uaeqdyito
accept-lifetime 00:00:00 Aug 12 2008 23:59:59 Dec 12 2008
send-lifetime 00:00:00 Sep 12 2008 23:59:59 Nov 12 2008
key 2
key-string 7 eekgsdyd
accept-lifetime 00:00:00 Nov 12 2008 23:59:59 Mar 12 2009
send-lifetime 00:00:00 Dec 12 2008 23:59:59 Feb 12 2009
```

# **Configuration Example for Traffic Storm Control**

The following example shows how to configure traffic storm control:

```
interface Ethernet1/1
  storm-control broadcast level 40
  storm-control multicast level 40
  storm-control unicast level 40
```

# **Configuration Examples for Unicast RPF**

The following example shows how to configure loose Unicast RFP for IPv4 packets:

```
interface Ethernet2/3
  ip address 172.23.231.240/23
  ip verify unicast source reachable-via any
```

The following example shows how to configure strict Unicast RFP for IPv4 packets:

```
interface Ethernet2/2
  ip address 172.23.231.240/23
  ip verify unicast source reachable-via rx
```

The following example shows how to configure loose Unicast RFP for IPv6 packets:

```
interface Ethernet2/1
  ipv6 address 2001:0DB8:c18:1::3/64
  ipv6 verify unicast source reachable-via any
```

The following example shows how to configure strict Unicast RFP for IPv6 packets:

```
interface Ethernet2/4
ipv6 address 2001:0DB8:c18:1::3/64
ipv6 verify unicast source reachable-via rx
```

# **Configuration Examples for CoPP**

This section includes example CoPP configurations.

## **CoPP Configuration Example**

The following example shows how to configure CoPP using IP ACLs and MAC ACLs:

```
configure terminal
ip access-list copp-system-p-acl-igmp
permit igmp any 10.0.0/24
ip access-list copp-system-p-acl-msdp
permit tcp any any eq 639
mac access-list copp-system-p-acl-arp
permit any any 0x0806
ip access-list copp-system-p-acl-tacas
permit udp any any eq 49
ip access-list copp-system-p-acl-gre
permit 47 any any
ip access-list copp-system-p-acl-ntp
permit udp any 10.0.1.1/23 eg 123
ip access-list copp-system-p-acl-icmp
permit icmp any any
class-map type control-plane match-any copp-system-p-class-critical
match access-group name copp-system-p-acl-igmp
match access-group name copp-system-p-acl-msdp
class-map type control-plane match-any copp-system-p-class-important
match access-group name copp-system-p-acl-gre
class-map type control-plane match-any copp-system-p-class-normal
match access-group name copp-system-p-acl-icmp
match exception ip icmp redirect
match exception ip icmp unreachable
match exception ip option
match redirect arp-inspect
match redirect dhcp-snoop
policy-map type control-plane copp-system-p-policy
class copp-system-p-class-critical
police cir 2000 kbps bc 1500 bytes pir 3000 kbps be 1500 bytes conform
   transmit exceed transmit violate drop
class copp-system-p-class-important
police cir 1000 kbps bc 1500 bytes pir 1500 kbps be 1500 bytes conform
    transmit exceed transmit violate drop
class copp-system-p-class-normal
police cir 400 kbps bc 1500 bytes pir 600 kbps be 1500 bytes conform
    transmit exceed transmit violate drop
class class-default
police cir 200 kbps bc 1500 bytes pir 300 kbps be 1500 bytes conform
   transmit exceed transmit violate drop
control-plane
service-policy input copp-system-p-policy
```

## Changing or Reapplying the Default CoPP Policy Using the Setup Utility

The following example shows how to change or reapply the default CoPP policy using the setup utility.

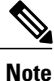

Beginning with Cisco NX-OS Release 5.2, you can change or reapply the default CoPP policy using the **copp profile** command.

switch# setup

---- Basic System Configuration Dialog VDC: 1 ----This setup utility will quide you through the basic configuration of the system. Setup configures only enough connectivity for management of the system. \*Note: setup is mainly used for configuring the system initially, when no configuration is present. So setup always assumes system defaults and not the current system configuration values. Press Enter at anytime to skip a dialog. Use ctrl-c at anytime to skip the remaining dialogs. Would you like to enter the basic configuration dialog (yes/no): yes Do you want to enforce secure password standard (yes/no)[y]: <CR> Create another login account (yes/no) [n]: n Configure read-only SNMP community string (yes/no) [n]: n Configure read-write SNMP community string (yes/no) [n]: n Enter the switch name : < CR> Enable license grace period? (yes/no) [n]: n Continue with Out-of-band (mgmt0) management configuration? (yes/no) [y]: n Configure the default gateway? (yes/no) [y]: n Configure advanced IP options? (yes/no) [n]: <CR> Enable the telnet service? (yes/no) [n]: y Enable the ssh service? (yes/no) [y]: <CR> Type of ssh key you would like to generate (dsa/rsa) : <CR> Configure the ntp server? (yes/no) [n]: n Configure default interface layer (L3/L2) [L3]: <CR> Configure default switchport interface state (shut/noshut) [shut]: <CR> Configure best practices CoPP profile (strict/moderate/lenient/skip) [strict]: strict Configure CMP processor on current sup (slot 6)? (yes/no) [y]: n Configure CMP processor on redundant sup (slot 5)? (yes/no) [y]: n The following configuration will be applied: password strength-check no license grace-period no telnet server enable

```
no system default switchport
system default switchport shutdown
policy-map type control-plane copp-system-p-policy
Would you like to edit the configuration? (yes/no) [n]: <CR>
Use this configuration and save it? (yes/no) [y]: y
switch#
```

### Preventing CoPP Overflow by Splitting ICMP Pings and ARP Requests

Some servers use ICMP pings and ARP requests to the default gateway to verify that the active NIC still has access to the aggregation switch. As a result, if the CoPP values are exceeded, CoPP starts dropping traffic for all networks. One malfunctioning server can send out thousands of ICMP pings and ARP requests, causing all servers in one aggregation block to lose their active NIC and start swapping NICs.

If your server is configured as such, you can minimize the CoPP overflow by splitting the ICMP pings and ARP requests based on subnets or groups of subnets. Then if a server malfunctions and overflows CoPP, the supervisor answers the ICMP pings and ARP requests only on some subnetworks.

The last entry in the class map or policy map should identify all of the ICMP pings and ARP requests in the networks that are not specified. If these counters increase, it means that a new network was added that was not specified in the existing ACLs for ICMP and ARP. In this case, you would need to update the ACLs related to ICMP and ARP.

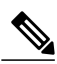

Note

Per the default CoPP, ICMP pings fall under copp-system-p-class-monitoring, and ARP requests fall under copp-system-p-class-normal.

The following example shows how to prevent CoPP overflow by splitting ICMP and ARP requests.

First, add the new ACLs that identify the networks you want to group together based on the findings of the investigations of the applications:

```
arp access-list copp-arp-1
statistics per-entry
10 permit ip 10.1.1.0 255.255.255.0 mac any
20 permit ip 10.1.2.0 255.255.255.0 mac any
30 permit ip 10.1.3.0 255.255.255.0 mac any
arp access-list copp-arp-2
statistics per-entry
10 permit ip 10.2.1.0 255.255.255.0 mac any
20 permit ip 10.2.2.0 255.255.255.0 mac any
30 permit ip 10.2.3.0 255.255.255.0 mac any
arp access-list copp-arp-3
statistics per-entry
10 permit ip 10.3.1.0 255.255.255.0 mac any
20 permit ip 10.3.2.0 255.255.255.0 mac any
30 permit ip 10.3.3.0 255.255.255.0 mac any
. . .
arp access-list copp-arp-10
10 permit ip any any mac any
ip access-list copp-icmp-1
statistics per-entry
10 permit icmp 10.2.1.0 255.255.255.0 any
20 permit icmp 10.2.2.0 255.255.255.0 any
30 permit icmp 10.2.3.0 255.255.255.0 any
ip access-list copp-icmp-2
statistics per-entry
10 permit icmp 10.3.1.0 255.255.255.0 any
10 permit icmp 10.3.2.0 255.255.255.0 any
10 permit icmp 10.3.3.0 255.255.255.0 any
```
```
ip access-list copp-icmp-3
statistics per-entry
10 permit icmp 10.4.1.0 255.255.255.0 any
10 permit icmp 10.4.2.0 255.255.255.0 any
10 permit icmp 10.4.3.0 255.255.255.0 any
...
ip access-list copp-icmp-10
10 permit icmp any any
```

#### Add these ACLs to the new class maps for CoPP:

```
class-map type control-plane match-any copp-cm-arp-1
match access-group name copp-arp-1
class-map type control-plane match-any copp-cm-arp-2
class-map type control-plane match-any copp-cm-arp-3
match access-group name copp-arp-3
...
class-map type control-plane match-any copp-cm-arp-10
match access-group name copp-icmp-1
class-map type control-plane match-any copp-cm-icmp-2
match access-group name copp-icmp-2
class-map type control-plane match-any copp-cm-icmp-3
match access-group name copp-icmp-1
class-map type control-plane match-any copp-cm-icmp-1
match access-group name copp-icmp-1
class-map type control-plane match-any copp-cm-icmp-1
match access-group name copp-icmp-2
class-map type control-plane match-any copp-cm-icmp-3
match access-group name copp-icmp-3
...
class-map type control-plane match-any copp-cm-icmp-10
match access-group name copp-icmp-10
match access-group name copp-icmp-3
...
class-map type control-plane match-any copp-cm-icmp-10
match access-group name copp-icmp-3
...
class-map type control-plane match-any copp-cm-icmp-10
match access-group name copp-icmp-3
...
class-map type control-plane match-any copp-cm-icmp-3
match access-group name copp-icmp-3
...
class-map type control-plane match-any copp-cm-icmp-10
match access-group name copp-icmp-10
```

### Modify the CoPP policy map by adding new policies with the above created class maps:

```
policy-map type control-plane copp-system-p-policy
class copp-cm-icmp-1
      police cir X kbps bc X ms conform transmit violate drop
class copp-cm-icmp-2
      police cir X kbps bc X ms conform transmit violate drop
class copp-cm-icmp-3
      police cir X kbps bc X ms conform transmit violate drop
class copp-cm-icmp-4
      police cir X kbps bc X ms conform transmit violate drop
class copp-cm-icmp-10
      police cir X kbps bc X ms conform transmit violate drop
class copp-cm-arp-1
      police cir X kbps bc X ms conform transmit violate drop
class copp-cm-arp-2
      police cir X kbps bc X ms conform transmit violate drop
class copp-cm-arp-3
      police cir X kbps bc X ms conform transmit violate drop
class copp-cm-arp-4
      police cir X kbps bc X ms conform transmit violate drop
class copp-cm-arp-10
      police cir X kbps bc X ms conform transmit violate drop
```

### Delete ICMP and ARP from the existing class maps:

class-map type control-plane match-any copp-system-p-class-normal
no match protocol arp
class-map type control-plane match-any copp-system-p-class-monitoring

```
no match access-grp name copp-system-p-acl-icmp
```

### **Configuration Examples for Rate Limits**

The following example shows how to configure rate limits:

```
switch(config) # hardware rate-limiter layer-3 control 20000
```

1

switch(config)# hardware rate-limiter copy 40000

The following example shows how to configure rate limits globally on the device for packets that reach the supervisor module:

switch(config)# rate-limit cpu direction both pps 1000 action log switch(config)# show system internal pktmgr internal control sw-rate-limit inband pps global threshold 1000 outband pps global threshold 1000

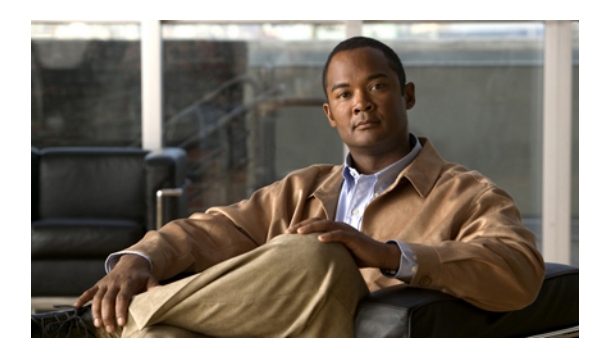

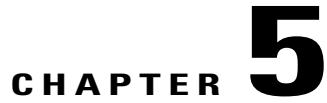

# **OTV Configuration Examples**

Beginning with Cisco NX-OS Relese 5.0(3), the Overlay Transport Virtualization (OTV) is available. This chapter provides examples on configuring OTV.

- Configuration Examples for OTV, page 65
- Load Balancing Example, page 66

## **Configuration Examples for OTV**

I

This example displays how to configure a basic OTV network that uses the configuration default values:

```
!Configure the physical interface that OTV uses to reach the
! DCI transport infrastructure
interface ethernet 2/1
 ip address 192.0.2.1/24
 ip igmp version 3
no shutdown
!Configure the VLAN that will be extended on the overlay network
! and the site-vlan
vlan 2,5-10
 ! Configure OTV including the VLANs that will be extended.
feature otv
otv site-vlan 2
otv site-identifier 256
interface Overlay1
otv control-group 239.1.1.1
otv data-group 232.1.1.0/28
otv join-interface ethernet 2/1
!Extend the configured VLAN
otv extend-vlan 5-10
no shutdown
```

1

## Load Balancing Example

### **Basic OTV Network**

The following example displays how to configure load balancing on two edge devices in the same site:

```
Edge Device 1
interface ethernet 2/1
ip address 192.0.2.1/24
ip igmp version 3
no shutdown
vlan 5-10
feature otv
otv site-identifier 256
interface overlay 1
otv control-group 239.1.1.1
otv data-group 239.1.1.0/29
otv join-interface ethernet 2/1
otv extend-vlan 5-10
no shutdown
Edge Device 2
interface ethernet 1/1
ip address 192.0.2.16/24
 ip igmp version 3
no shutdown
vlan 5-10
feature otv
otv site-identifier 256
interface overlay 2
otv control group 239.1.1.1
otv data-group 239.1.1.0/29
otv join-interface ethernet 1/1
otv extend-vlan 5-10
no shutdown
```